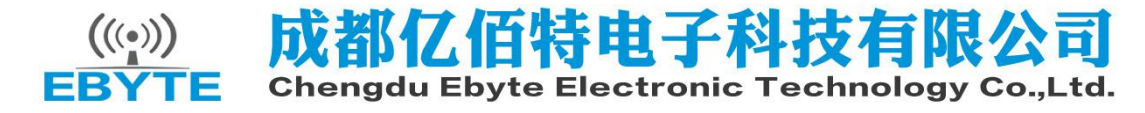

## E103-W02 Datasheet v1.4

| 1. Introduction                                                  |
|------------------------------------------------------------------|
| 1.1 Features                                                     |
| 1.2 Basic usage                                                  |
| 1.3 Electrical parameter                                         |
| 1.4 Electrical specification                                     |
| 2. Functional description                                        |
| 2.1 Pin definitions                                              |
| 2.3 Schematic diagram                                            |
| 3. Quick start                                                   |
| 3.1 Connect to server as AP and wirelessly connect with PC       |
| 3.2 Set module as STA (Station) to connect other Wi-Fi hot spots |
| 3.3 Change UART baud rate 16                                     |
| 3.4 Low power consumption configuration description17            |
| 4. Specification for networking17                                |
| 4.1 Wi-Fi role                                                   |
| 4.2 Networking model18                                           |
| 5. AT command                                                    |
| 6. Customization                                                 |
| 7. About us27                                                    |

### 1. Introduction

#### 1.1 Features

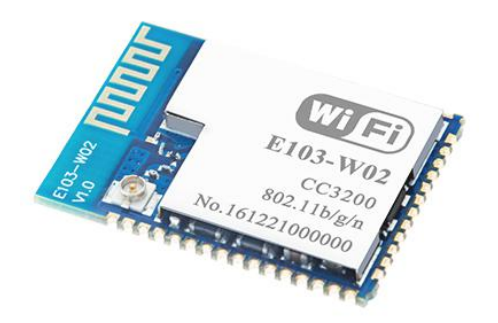

E103-W02 is a ultra low power UART to Wi-Fi module with small size SMT packing and embeded PCB antenna, operating at 2.4 ~ 2.484GHz. The module can transmit and receive data through UART, which makes it easier for wireless applications.

E103-W02 is developed based on the TI CC3200, by Chengdu Ebyte Electronic Technology Co.,Ltd. It is a transparent transmission module for network access through UART by AT command, it is widely used for

wearable electronics, home automation, home security, personal care, smart home, accessories & remote controller, automobile, lighting, industrial internet, etc.

E103-W02 supports standard IEEE802.11b/g/n protocol and complete TCP/IP protocol stack, supports STA/AP mode, supports SmartConfig, UART transparent transmission, transparent transmission on power-up, etc. Network connection can be achieved after easy configuration, which saves the efforts and time of the user in developing.

| No. | Feature                                           | Description                                                                                                    |
|-----|---------------------------------------------------|----------------------------------------------------------------------------------------------------|
| 1   | Ultra-low power<br>consumption                    | Can be configured to four power consumption modes, the standby power consumption is less than 5uA in the lowest power consumption mode. |
| 2   | High speed continuous transmission                | The module supports 3Mbit high speed continuous transmission.                                                                           |
| 3   | Configuration through<br>webpage                  | The user can access the module through webpage to read and configure the parameters                                                     |
| 4   | Transparent<br>transmission on<br>power-up        | The module can automatically connect to WIFI network upon power-up and connect with target server with transport protocol.              |
| 5   | Automatic reconnect                               | In STATION mode, the module will automatically reconnect the lost connection.                                                           |
| 6   | SmartConfig                                       | The user can use SmartConfig to connect network and configure the module quickly.                                                       |
| 7   | Remote AT command                                 | The module supports remote AT command for easily configuring parameters.                                                                |
| 8   | Heartbeat packet                                  | The module supports heartbeat mode when it is as a TCP client. The user can customize the heartbeat packet contents.                    |
| 9   | Registration packet                               | The module supports connected registration mode when it is as a TCP client. The user can customize the registration packed contents.    |
| 10  | Transparent<br>transmission on cloud<br>platforms | The module supports transparent transmission of multi-device on cloud platforms after finishing the parameters configuration.           |

#### E103-W02

### 1.2 Basic usage

### E103-W02

| No | Usage           | Description                                                                  |
|----|-----------------|------------------------------------------------------------------------------|
|    | Communication   | Set module A to AP mode and build TCP or UDP server.                         |
| 0  | Communication   | Set module B to STATION mode and connect with the AP of module A.            |
|    | between modules | Then module B can communicate with module A via TCP or UDP Client.           |
|    |                 | Wi-Fi module connects to internet via wireless router, and communicate       |
|    | Communication   | with server on the network (local area network or the Internet) via TCP      |
| 1  | between module  | Client or UDP.                                                               |
|    | and Server      | If it needs to be connected with internet server, user need to configure the |
|    |                 | corresponding port mapping.                                                  |
|    | Communication   | Wi-Fi module connects to internet via wireless router, and build TCP or      |
| 2  | between module  | UDP Server to listen to the connection signal.                               |
|    | can Client      | Client communicate with module by connect with its server.                   |
|    |                 | Please see more details in Chapter 5.                                        |

### 1.3 Electrical parameter E103-W02

| No. | Item                       | Parameter details                  | Description                                                                    |
|-----|----------------------------|------------------------------------|--------------------------------------------------------------------------------|
| 1   | RF IC                      | CC3200                             | TI                                                                             |
| 2   | Size                       | 27 * 19 * 1.0mm                    | With PCB antenna                                                               |
| 3   | Weight                     | -                                  | With PCB antenna                                                               |
| 4   | PCB process                | 4-layer                            | Impedance debugging                                                            |
| 5   | Frequency band             | 2.4~2.484 GHz                      | -                                                                              |
| 6   | Process                    | Lead-free, SMT                     | -                                                                              |
| 7   | Connector                  | 1.27mm                             | SMD                                                                            |
| 8   | Supply voltage             | 2.4 ~ 3.6V DC                      | Note: the voltage higher than 3.6V is forbidden                                |
| 9   | Communication<br>level     | -                                  | -                                                                              |
| 10  | Operation<br>distance      | About 300m                         | Test condition: clear and open area, power: 20dBm, height: 2m                  |
| 11  | Transmitting<br>power      | 20dBm                              | About 100mW                                                                    |
| 12  | AT Support                 | Built-in intelligent<br>processing | Can be read or set by AT command.                                              |
| 13  | Wi-Fi version              | 802.11 b/g/n                       | -                                                                              |
| 14  | Communication<br>interface | UART                               | -                                                                              |
| 15  | Antenna type               | PCB antenna/IPX<br>base            | 50Ω impedance, can be changed                                                  |
| 16  | Operating<br>temperature   | -40 ~ +85℃                         | Industrial grade (IC range, please modify according to the crystal parameters) |
| 17  | Operating<br>humidity      | 10% ~ 90%                          | Relative humidity, no condensation                                             |
| 18  | Storage<br>temperature     | -40 ~ +85℃                         | Industrial grade                                                               |

### 1.4 Electrical specification

E103-W02

| P                         | Parameters | Condition | Min          | Typical | Max      | Unit |
|---------------------------|------------|-----------|--------------|---------|----------|------|
| Storage Temperature Range |            |           | -40          | Normal  | 85       | °C   |
| Working Voltage Value     |            |           | 2.4          | 3.3     | 3.6      | V    |
|                           |            |           | -0.5/0.65VDD | _       | 0.35VDD/ |      |
| Any IO                    |            |           |              |         | VDD+0.5  | V    |
|                           | VOL/VOH    |           | N/2.4        | -       | 0.4/N    |      |
|                           | IMAX       |           | -            | -       | 3.5      | mA   |

### 2. Functional description

# E103-W02 E103-W02

### 2.1 Pin definitions

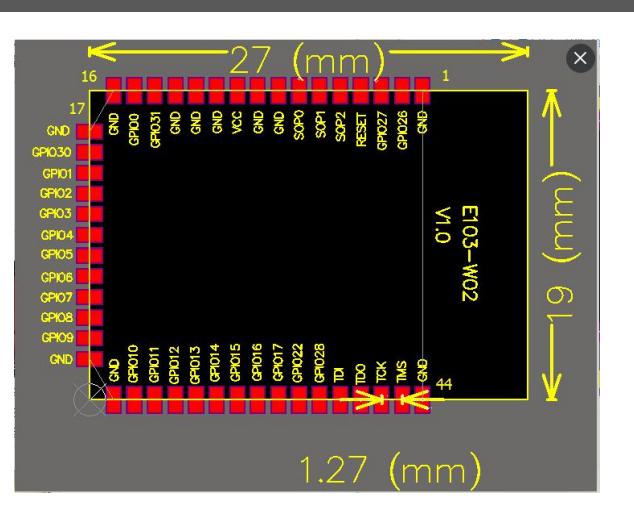

| Pin                                 | Name   | I/O | Function                     |
|-------------------------------------|--------|-----|------------------------------|
| 1、8、9、11、<br>12、13、16、<br>17、28、29、 | GND    |     | Ground                       |
| 44                                  |        |     |                              |
| 2                                   | GPIO26 | 10  | General IO                   |
| 3                                   | GPIO27 | IO  | General IO                   |
| 4                                   | RST    | I   | Reset pin, low level reset   |
| 5                                   | SOP2   | L   | Boot mode selection          |
| 6                                   | SOP1   | Ι   | Boot mode selection          |
| 7                                   | SOP0   | L   | Boot mode selection          |
| 10                                  | VCC    |     | DC:3.0V—3.6V ( above 500mA ) |
| 14                                  | GPIO31 | IO  | General IO                   |
| 15                                  | GPIO0  | Ю   | General IO                   |
| 18                                  | GPIO30 | Ю   | General IO                   |
| 19                                  | GPIO1  | 0   | UART TX, support AT command  |
| 20                                  | GPIO2  | Ι   | UART RX, support AT command  |
| 21                                  | GPIO3  | Ю   | General IO                   |
| 22                                  | GPIO4  | IO  | General IO                   |
| 23                                  | GPIO5  | Ю   | General IO                   |
| 24                                  | GPIO6  | Ю   | General IO                   |
| 25                                  | GPIO7  | IO  | General IO                   |

| 26 | GPIO8  | Ю  | General IO                                                         |
|----|--------|----|--------------------------------------------------------------------|
| 27 | CDIO0  | 0  | Wifi connection indicator, it outputs low level when connected     |
| 21 | GPIO9  | 0  | and high level while not connected.                                |
| 20 | CDIO10 | 0  | Network connection indicator, it outputs low level when            |
| 50 | GPIOTO | 0  | connected and high level while not connected.                      |
| 21 | GPIO11 | 0  | SmartConfig indicator, it indicates low when in SmartConfig        |
|    | GFIOTT | 0  | state and high while not in the state.                             |
|    |        |    | Factory setting reset pin, keep it at lower level at power on and  |
|    |        |    | wait the indictor led flickers for 3 times to reset the parameters |
| 32 | GPIO12 | I  | to factory default parameter. The module will detect this pin only |
|    |        |    | powered on, if the pin is set to low after the module is powered   |
|    |        |    | on, the module will not reset.                                     |
| 33 | GPIO13 | IO | General IO                                                         |
| 34 | GPIO14 | IO | General IO                                                         |
| 35 | GPIO15 | IO | General IO                                                         |
| 36 | GPIO16 | IO | General IO                                                         |
| 37 | GPIO17 | Ю  | General IO                                                         |
| 38 | GPIO22 | Ю  | General IO                                                         |
| 39 | GPIO28 | Ю  | General IO                                                         |
| 40 | TDI    | Ι  | JTAG emulation pin                                                 |
| 41 | TDO    | 0  | JTAG emulation pin                                                 |
| 42 | ТСК    | Ι  | JTAG emulation pin                                                 |
| 43 | TMS    | IO | JTAG emulation pin                                                 |

2.3 Schematic diagram

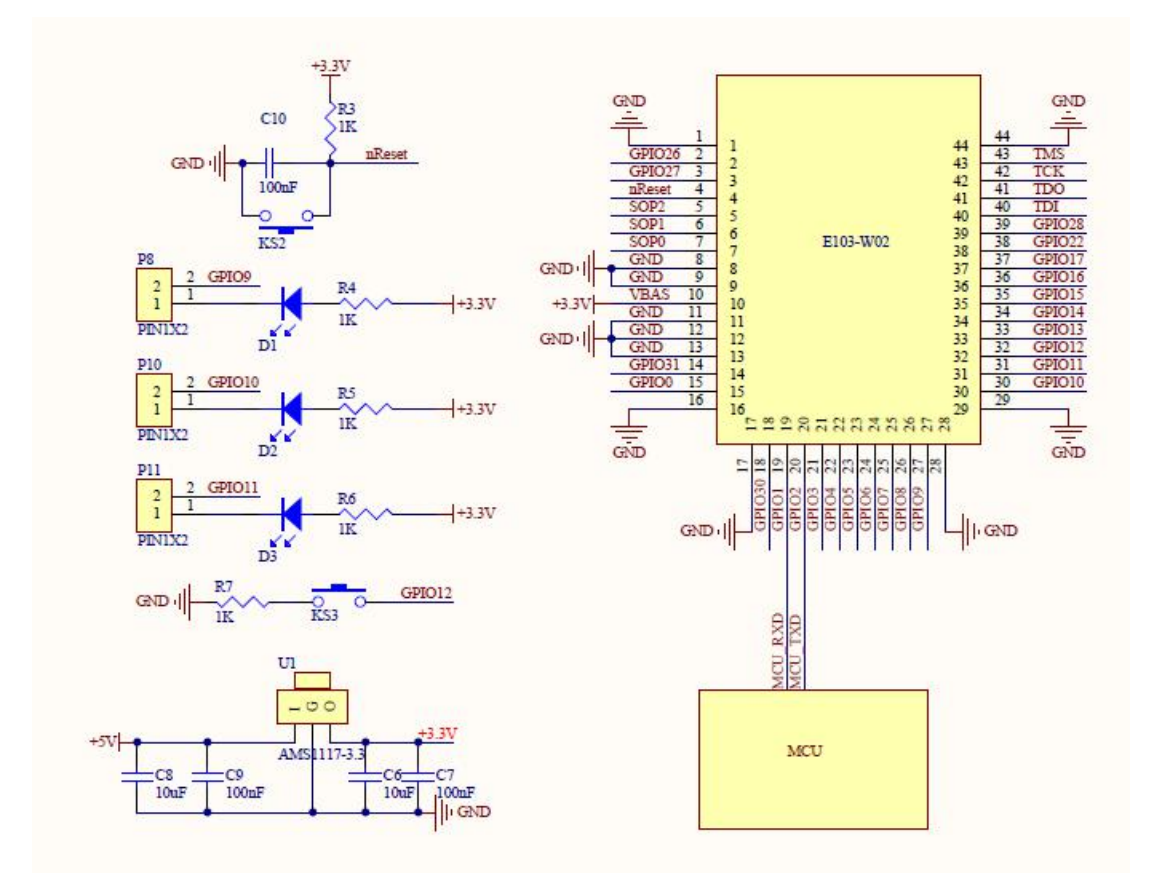

Notes : supply voltage is 2.4V~3.6V, 500mA LDO is recommended for steady operation of module

#### 3. Quick start

E103-W02

E103-W02 is easy to use. In this chapter, we will introduce how to achieve a variety of configuration and communication under various modes by simple configuration

All the commands we use during testing are AT commands. We developed HTTP webpage for users to access the module and conduct quick configuration.

The tests in this chapter are conducted with AccessPort, the module will return the current commands so that the user could quickly learn the way to use AT commands. (Notes: all AT commands shall be followed with a line break except for "+++" commands)

In addition, the user could use external MCU instead of baseboard to connect the UART of the module for AT commands communication to realize secondary development.

| Hardware:     |                                                                     |
|---------------|---------------------------------------------------------------------|
| 1             | E103-W02*1                                                          |
| 2             | E103-W02 baseboard*1                                                |
| 3             | PC with Wi-Fi*1                                                     |
| 4             | Router*1 (or cellphone Wi-Fi hotspot)                               |
| Software (dov | wnload from our website)                                            |
| 1             | AccessPort                                                          |
| 2             | TCP&UDP test tool                                                   |
| 3             | SmartConfig (one-key configuration) cellphone app "Wi-Fi Starter" . |

#### 3.1 Connect to server as AP and wirelessly connect with PC

| No | Remarks                                                                                           |
|----|---------------------------------------------------------------------------------------------------|
|    | [Connect with PC as AP]:                                                                          |
|    | <ol> <li>Connect the E103-W02 test board to PC with Micro USB data line.</li> </ol>               |
|    | ②. Open "AccessPort" and select port number, if you are not clear about the port number,          |
|    | please check in the Device Manager (refer to below picture).                                      |
|    | ▲ 상업함理器 - □ ×                                                                                     |
|    | 文件(F) 操作(A) 查看(V) 報助(H)                                                                           |
|    |                                                                                                   |
|    | > 🗋 处理器 🔷                                                                                         |
|    |                                                                                                   |
| 1  |                                                                                                   |
| •  | > 邊 电池                                                                                            |
|    | ✓                                                                                                 |
|    | ₩ USB Senar FOIT (CUM21)<br>> M Efft                                                              |
|    | > 🖳 计算机                                                                                           |
|    | > -                                                                                               |
|    | > )<br>                                                                                           |
|    | > _ 48近短城设备                                                                                       |
|    | > 📄 内存技术设备                                                                                        |
|    | → □□□□□□□□□□□□□□□□□□□□□□□□□□□□□□□□□□□□                                                            |
|    |                                                                                                   |
|    | 3. Set port configuration parameters (baud rate: 115200bps, data bit: 8bits, parity bit: no, stop |

| bit: 1bit). (refer to below picture)   |                                                                            |
|----------------------------------------|----------------------------------------------------------------------------|
| AccessPort - C G Options               | x — 🗆 ×                                                                    |
| File Edit View                         | General                                                                    |
| -Flow Control<br>Timeout Control       | Custom Baud Rate                                                           |
| Terminal                               | Serial Port Settings                                                       |
| Entered AT mode                        | Port: COM21 ~                                                              |
|                                        | Baud Rate: 115200 🗸                                                        |
|                                        | Parity Bit: NOME ~                                                         |
|                                        | Data Bit: 8 v                                                              |
|                                        | Buffer Size: 8192                                                          |
|                                        | Send display Beceive display                                               |
| Send-> OHex                            | Char Format     Max Size < 64KB                                            |
| +++                                    | O Hex Format O Hex Format AutoSend                                         |
|                                        | Enable auto send Cycle 1000 ms                                             |
|                                        | Advanced 🗌 Auto open port when application start                           |
| OK                                     | Prompt for saving when application exit                                    |
| Comm Status C Cancel                   | MRemind me when update is available Id Id Id Id Id Id Id Id Id Id Id Id Id |
| (4). Open wireless network at PC, find | the network with SSID starting with "EBT" (i.e.                            |
| FBT 9BB311) click on the "next" to     | $_{\rm connect}$ < "9BB311" here refers to the last 6 characters           |
| of the MAC address the MAC address     | sees are different in different modules, so the SSID will also             |
|                                        | sses are different in different modules, so the SSID will also             |
| be different in different modules.>    |                                                                            |
| ○ <sup>宽带连接</sup>                      | ○ <sup>充带连接</sup>                                                          |
|                                        |                                                                            |
|                                        | De con annes                                                               |
| 信 Ebyte<br>已座接,安全                      | 7 EBI 988311<br>已连接,开放                                                     |
|                                        |                                                                            |
| <b>保</b> EBI_TEST001<br>安全             | / C EDyte<br>安全                                                            |
|                                        |                                                                            |
| ChinaNet-pfFg<br>安全                    | 后 EBT_TESTOO1<br>安全                                                        |
|                                        |                                                                            |
| 「 EBT_9BB311                           | Ebyte-huiyishi                                                             |
| 其他人可能会看到你通过此网络发送的信息                    |                                                                            |
| □ 自动连接                                 | ChinaNet-e5Wo                                                              |
|                                        |                                                                            |
| 连接                                     | ChinaNet-pfFg                                                              |
| Million W                              | · · · · · · · · · · · · · · · · · · ·                                      |
|                                        |                                                                            |
|                                        |                                                                            |
| WLAN DIREC                             | WLAN VIES                                                                  |
| ▲ 1829<br>2016-12-19                   | → 🖼 🖉 🗠 👘 🛣 d× 🕂 🥌 2016-12-19                                              |
| ⑤. Once connected, the LED1 indicat    | or on the baseboard of the module will be lit up and the PC                |
| indicates connection successful. If n  | ot, you need to redo above steps.                                          |

| 1                                             |                                                                                                    |
|-----------------------------------------------|----------------------------------------------------------------------------------------------------|
|                                               |                                                                                                    |
|                                               |                                                                                                    |
| 200 - 2002<br>270                             |                                                                                                    |
|                                               | Reset                                                                                                    |
|                                               | 成都亿佰特电子科技有限公司                                                                                                    |
| [Set the modu                                 | e as AP to set up TCP Server and communicate with PC ]:                                                                                                    |
| ①. Open TCP 8<br>picture).                    | נ UDP testing tool, create connection and set parameters (refer to below                                                                                                    |
| ☆ TCP&UDP测试工具<br>操作(Q) 查看(V) 帮助(L)            | ×                                                                                                    |
| ZNE-2001全           具有10/100           波特率高达1 | 功能型快速以太网转串口模块<br>4自适应以太网接口,串口通信最高<br>15Mbps NETCOM-105版推型以太网转串口设备<br>真有TCP Server,TCP Client, UDP, Real<br>正多<br>COM, Group組織,TCP Auto等多种工作模式                                                                                                    |
| ○ 创建连接 ○ 创建服务器<br>属性栏                         | 32 自动服务器 32 00   32 注接 32   32 全部時开   35 部除 38   10   78 <sub>2</sub>                                                                                                    |
| 一里 服务器模式                                      | 创選连接 × × × × × × × × × × × × × × × × × × ×                                                                                                    |
|                                               | 目标IP: 192.168.1.1 端口: 8889                                                                                                    |
|                                               | 本机端口: @ 随机选择端口 C 指定: 4001                                                                                                    |
|                                               |                                                                                                    |
|                                               |                                                                                                    |
|                                               |                                                                                                    |
| 2. Click on the                               | "create" button to complete creation, then click on "connect" button.                                                                                                    |
| ▲ TCP&UDP测试工具 - [192.1<br>操作(Q) 查看(V) 窗口(W)   | 68.1.1.8889] - □ ×<br>轉助(H) ×                                                                                                    |
| ZNE-2007全功<br>具有10/100ME<br>波特率高达1.15         | 超型快速以大网時年口模块<br>适应以大网接口,年口通信最高<br>Mbps NETCOM-105际准型以大网转年口设备<br>具有TCP Server,TCP Client, UDP, Real<br>COM, Group/組得,TCP Auto等多种工作模式 更多                                                                                                    |
| : 🔄 创建连接 🔊 创建服务器 🗍<br>雇性栏<br>日· 昌· 客户踌檬式      | ※ 自动磁気器 ⑧ ◎ 認達線 ◎ 全部研开 ※ 動除 ◎ ◎ ◎ ◎ ◎ ◎ ◎ ◎ ● ● ● ● ● ● ● ● ● ● ●                                                                                                    |
| ● 192.168.1.1:8889<br>● ■ 服务器模式               | 日本4.1 [192.168.1.1]<br>日标调口: [192.168.1.1]<br>日标调口: [192.168.1.1]<br>日本 [192.168.1.1]<br>日本 [192.168.1.1]<br>日本 [192.168.1.1]<br>日本 [192.168.1.1]<br>日本 [192.168.1.1]<br>日本 [192.168.1.1]<br>日本 [192.168.1.1]<br>日本 [192.168.1.1]<br>日本 [192.168.1.1] |
|                                               | 0005<br>□ 指定本机端□:<br>4001                                                                                                    |
|                                               | ★型:<br>TC2                                                                                                    |
|                                               | 连接 接收区 暂停显示 清空 保存 选顷 F 按16进制                                                                                                    |
|                                               | 違療     猶傳显示     清空     保存     送师       计数     「保存到文件(次时)」     」                                                                                                    |
|                                               | 違摘     猶得显示     清空     保存     送场     「 按16进制]       计数     「 保存到文件(次时)」        改送:     ○       ○     一       撤收:     ○                                                                                                    |

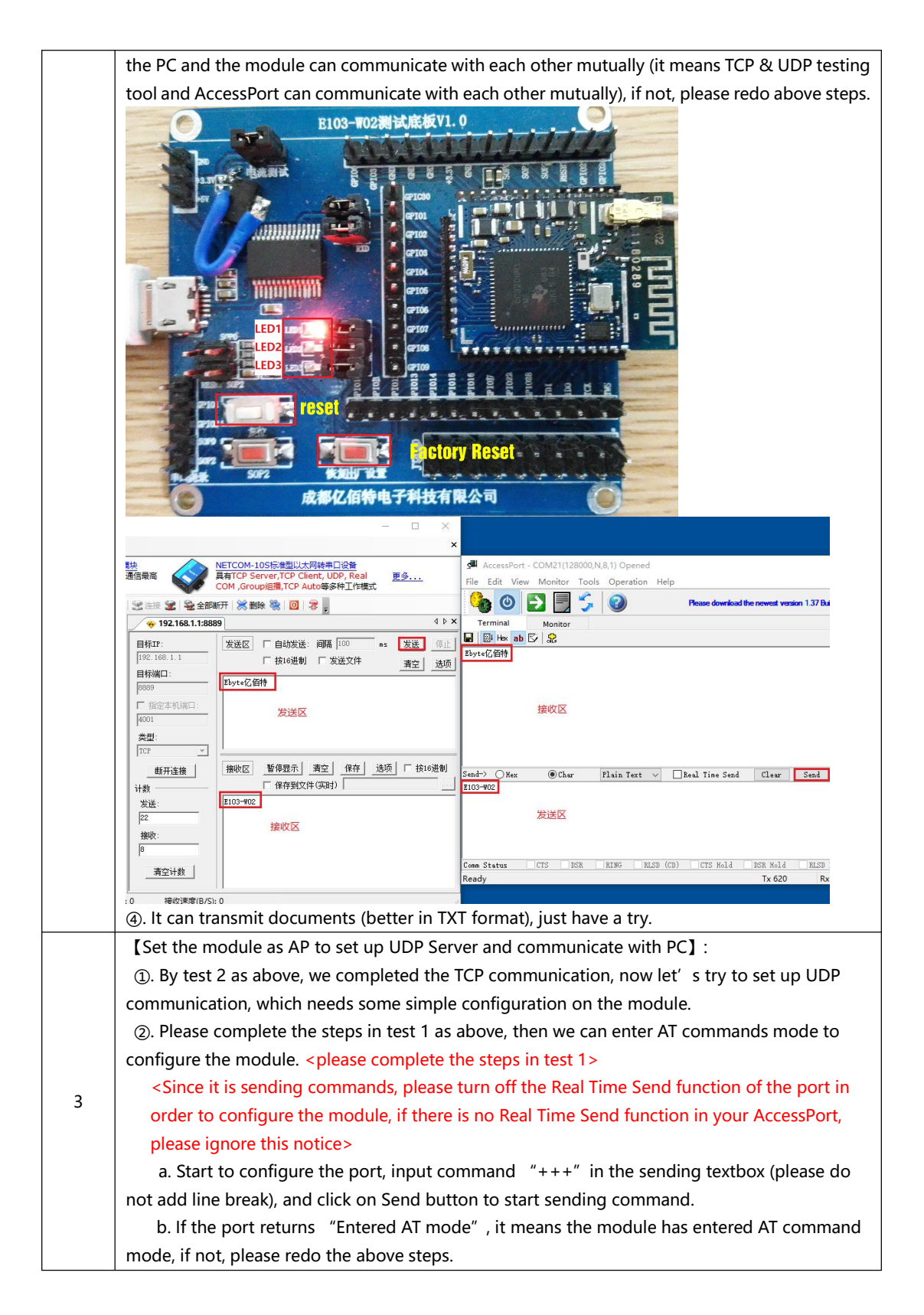

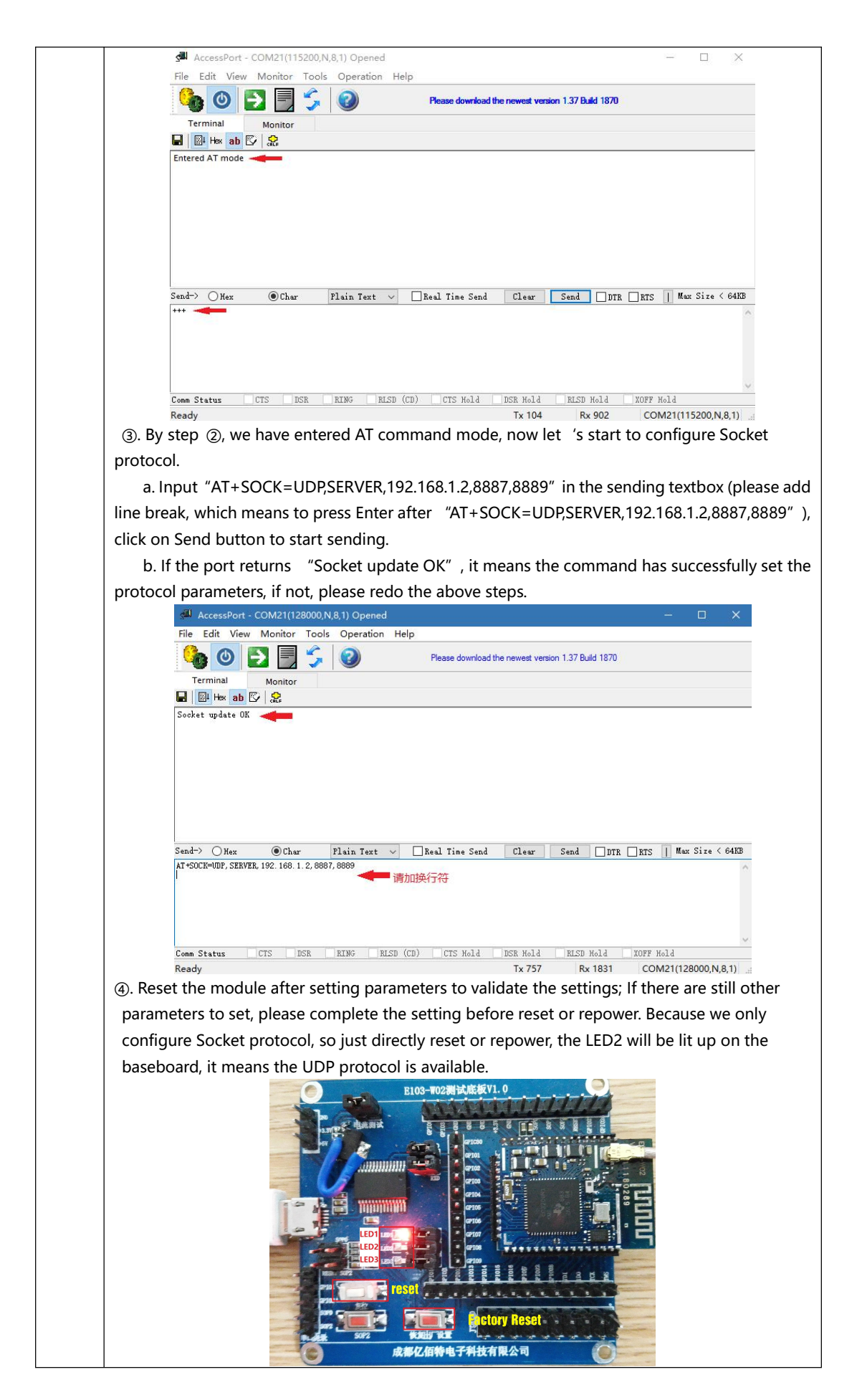

| (5) ()nen  | the TCP&UDP te                                                                                                    | esting tools create c                                                                                                    | connection and set na                                                             | arameters (refer to below                                                                                                    | w     |
|------------|----------------------------------------------------------------------------------------------------|----------------------------------------------------------------------------------------------------|-----------------------------------------------------------------------------------|----------------------------------------------------------------------------------------------------|-------|
| oj. Open   |                                                                                                    | sting tools, create e                                                                                                    | onnection and set pe                                                              |                                                                                                    | vv    |
| picture).  | TCP&UDP测试工具                                                                                                    |                                                                                                    |                                                                                   | – 🗆 X                                                                                                    |       |
|            | 操作(0) 查看(V) 帮                                                                                                    | 舉助( <u>H</u> )                                                                                                    |                                                                                   |                                                                                                    |       |
|            | ZNE-20                                                                                                    |                                                                                                    | NETCOM-10S标键                                                                      |                                                                                                    |       |
|            | 波特率高                                                                                                    | 部达1.15Mbps                                                                                                    | COM ,Group组播,Tu                                                                   | P Client, ODP, Kean <u>更多</u><br>CP Auto等多种工作模式                                                                                                    |       |
|            | 🚺 创建连接 😒 创建服                                                                                                    | 终器   32 启动服务器 28 Q   32 :                                                                                                    | 直接 途   🧏 全部断开   💥 删除 饕                                                            | 0   😹 🚽                                                                                                    |       |
|            | 唐性柱<br>[····                                                                                                    | 4 ×                                                                                                    |                                                                                   |                                                                                                    |       |
|            | ■ 服务器模式                                                                                                    | 创建连接                                                                                                    | ×                                                                                 |                                                                                                    |       |
|            |                                                                                                    | 类型: <b>UDP</b>                                                                                                    |                                                                                   |                                                                                                    |       |
|            |                                                                                                    | 目标IP: 192.168.1.1                                                                                                    | 端口: 8889                                                                          |                                                                                                    |       |
|            |                                                                                                    | 本机端口: @ 随机进程制                                                                                                    | *D C #Star 4001                                                                   |                                                                                                    |       |
|            |                                                                                                    | **************************************                                                                                                    |                                                                                   |                                                                                                    |       |
|            |                                                                                                    | 创建                                                                                                    |                                                                                   |                                                                                                    |       |
|            |                                                                                                    |                                                                                                    |                                                                                   |                                                                                                    |       |
|            |                                                                                                    |                                                                                                    |                                                                                   |                                                                                                    |       |
|            |                                                                                                    |                                                                                                    |                                                                                   |                                                                                                    |       |
|            |                                                                                                    |                                                                                                    |                                                                                   |                                                                                                    |       |
|            |                                                                                                    |                                                                                                    |                                                                                   |                                                                                                    |       |
|            | the "Could"                                                                                                    | h                                                                                                    |                                                                                   |                                                                                                    |       |
| 6. Click o | on the "Create"                                                                                                    | button to complet                                                                                                    | the creation.                                                                     |                                                                                                    |       |
|            | <ul> <li>         ICP&amp;UDP拠試工具 - [192.     </li> <li>              提作(Q) 音看(V) 窗口(W)      </li> </ul>                                                                                                    | .168.1.1:8889]<br>A 製助(H)                                                                                                    |                                                                                   | - L ×                                                                                                    |       |
|            | ZNE-200T全功                                                                                                    | 功能型快速以太网转串口模块                                                                                                    | NETCOM-10S标准型以太网站                                                                 | 专串口设备                                                                                                    |       |
|            | 具有10/100M<br>波特率高达1.1                                                                                                    | 1自适应以太网接口,串口通信最高<br>15Mbps                                                                                                    | 具有TCP Server,TCP Client<br>COM ,Group组播,TCP Auto                                  | , UDP, Real <u>更多</u><br>等多种工作模式                                                                                                    |       |
|            | 실 创建连接 🔕 创建服务器                                                                                                    | 38 启动服务器 28 Q 😒 连接 😒                                                                                                    | :   🧟 全部断开   送 删除 💸   🔟   🕏                                                       | Ŧ                                                                                                    |       |
|            | 雇性栏<br>□-□ 客户端模式                                                                                                    | ₽ × 🔶 192.                                                                                                    | .168.1.1:8889                                                                     | 4 b x                                                                                                    |       |
|            | - • 192.168.1.1:8889                                                                                                    | 目标IP:<br>192.168.1                                                                                                    |                                                                                   | - 帰  100 ms <u>发送</u> ]<br>□ 发送文件                                                                                                    |       |
|            |                                                                                                    | 目标端口:                                                                                                    |                                                                                   |                                                                                                    |       |
|            |                                                                                                    | 0009                                                                                                    | 机端口:                                                                              |                                                                                                    |       |
|            |                                                                                                    | 4001                                                                                                    |                                                                                   |                                                                                                    |       |
|            |                                                                                                    | 类型:<br>  WDP                                                                                                    |                                                                                   |                                                                                                    |       |
|            |                                                                                                    | Els                                                                                                    | 接收区 暂停显示 清                                                                        | 空 保存 选项 匚 按16进制                                                                                                    |       |
|            |                                                                                                    | 计数                                                                                                    | □ 保存到文件 (3                                                                        | <u> 知</u> ( ) ( ) ( ) ( ) ) ( ) ( ) ) ( ) ( ) ) ( ) ( ) ) ( ) ( ) ) ( ) ( |       |
|            |                                                                                                    | 385                                                                                                    |                                                                                   |                                                                                                    |       |
|            |                                                                                                    | 擅收:                                                                                                    |                                                                                   |                                                                                                    |       |
|            |                                                                                                    | 11                                                                                                    | 146 1                                                                             |                                                                                                    |       |
|            |                                                                                                    |                                                                                                    |                                                                                   |                                                                                                    |       |
|            | creation is comr                                                                                                    | 发送速度(B/S):0 接                                                                                                    | 收速度(B/S): 0                                                                       | n botwoon PC and mod                                                                                                    | مايية |
| (). When   |                                                                                                    |                                                                                                    |                                                                                   | it between FC and mou                                                                                                    | luie  |
| means tra  | institussion betwe                                                                                                    | een icraudr lestin                                                                                                    | ig tool and Accessio                                                              | rt), il not, please redo a                                                                                                    | DOV   |
| steps.     |                                                                                                    |                                                                                                    |                                                                                   |                                                                                                    |       |
|            |                                                                                                    |                                                                                                    | ×                                                                                 |                                                                                                    |       |
|            | <u>農快</u><br>通信最高 WETCOM-10<br>具有TCP Ser<br>COM ,Group                                                                                                    | <u>DS标准型以太网转串口设备</u><br>irver,TCP Client, UDP, Real <u>更多</u><br>ip組織,TCP Auto等多种工作模式                                                                                                    | AccessPort - COM21(128000,N,8,1) Opened<br>File Edit View Monitor Tools Operation | Help                                                                                                    |       |
|            |                                                                                                    | ¥ 🎇 🔟 🎘 💂                                                                                                    |                                                                                   | Please download the newest version 1.37 Buil                                                                                                    |       |
|            | A 192 168 1 1-8889                                                                                                    |                                                                                                    |                                                                                   |                                                                                                    |       |
|            | ◆ 192.168.1.1:8889<br>■标IP:<br>」 发送区                                                                                                    | 「自动发送: 间隔 100 ns 发送 停止                                                                                                    | A MARKAN REPORTS                                                                  |                                                                                                    |       |
|            | ◆ 192.168.1.1:8889<br>目标IT:<br>192.168.1.1<br>目标IT:<br>目标IT:<br>目示IT:<br>目示IT:<br>日本IT:<br>日本IT:<br>日:                                                                                          | 「自助发送: 阔隅 100 ns 发送 休止     「按16进制 「发送文件 預空 透质      持                                                                                                    | and a straight a                                                                  |                                                                                                    |       |
|            | ● 192.168.11:8889<br>目标IP:<br>日标IP:<br>日标IP:<br>日标IP:<br>日标IP:<br>日标IP:<br>日标IP:<br>日标IP:<br>日标IP:<br>日标IP:<br>日标IP:<br>日本:<br>日本:<br>日本:<br>日本:<br>日本:<br>日本:<br>日本:<br>日本                                                                                                    | □ 自动波送: 鋼碼 [100 ps 发送 端止<br>□ 投い送刺 □ 发送文件<br>斎空 法项<br>特<br>労送区                                                                                                    | 接收区                                                                               |                                                                                                    |       |
|            | ● 192168.1.1.8889<br>● 192168.1.1.8889<br>■株式:<br>「000 000.1.1<br>目時第四:<br>「000<br>「000 | ←自地送送: 副編 [00] ns <u>发送</u> <u>多正</u><br>上 技 6世期 「 发 道 文件 <u>名立</u> <u>通 5</u><br>特<br><u> </u>                                                                                                    | 接收区                                                                               |                                                                                                    |       |
|            |                                                                                                    | ● 自然送: 病碼 100 m 2018 300 m 2018 300 m 2000 m 2018 300 m 2018 30 | - Send-> Oke @Char Philip Test >                                                  | Ind Tite Soul Cleve Sand                                                                                                    |       |
|            | (100-402     (100-402     (100-402     (100-402     (100-402     (100-402     (100-402     (100-402     (100-402     (100-402     (100-402     (100-402     (100-402     (100-402     (100-402     (100-402     (100-402     (100-402     (100-402     (100-402     (100-402     (100-402     (100-402     (100-402     (100-402     (100-402     (100-402     (100-402     (100-402     (100-402     (100-402     (100-402     (100-402     (100-402     (100-402     (100-402     (100-402     (100-402     (100-402     (100-402     (100-402     (100-402     (100-402     (100-402     (100-402     (100-402     (100-402     (100-402     (100-402     (100-402     (100-402     (100-402     (100-402     (100-402     (100-402     (100-402     (100-402     (100-402     (100-402     (100-402     (100-402     (100-402     (100-402     (100-402     (100-402     (100-402     (100-402     (100-402     (100-402     (100-402     (100-402     (100-402     (100-402     (100-402     (100-402     (100-402     (100-402     (100-402     (100-402     (100-402     (100-402     (100-402     (100-402     (100-402     (100-402     (100-402     (100-402     (100-402     (100-402     (100-402     (100-402     (100-402     (100-402     (100-402     (100-402     (100-402     (100-402     (100-402     (100-402     (100-402     (100-402     (100-402     (100-402     (100-402     (100-402     (100-402     (100-402     (100-402     (100-402     (100-402     (100-402     (100-402     (100-402     (100-402     (100-402     (100-402     (100-402     (100-402     (100-402     (100-402     (100-402     (100-402     (100-402     (100-402     (100-402     (100-402     (100-402     (100-402     (100-402     (100-402     (100-402     (100-402     (100-402     (100-402     (100-402     (100-402     (100-402     (100-402     (100-402     (100-402     (100-402     (100-402     (100-402     (100-402     (100-402     (100-402     (100-402     (100-402     (100-402     (100-402     (100-402     (100-402     (100-402     (100-402     (100-402     (100-402     (100-402                                                                                                        | □ 自該送: 商職 100 m 受速 320<br>「 接16時) 「 发送文件 高立 法項<br>特1<br>第2<br>第6号版元 高立 (4存 法項 「 技10運的 」<br>「 保存到文件(英計)                                                                                                    | <sup>10</sup> · · · · · · · · · · · · · · · · · · ·                               | 2red Tive Sund Clear Sund                                                                                                    |       |
|            |                                                                                                    |                                                                                                    | -<br>5m-> ○ Mac @Claw Nais Test ~<br>2 210-902<br>发送区                             | Bad Ties Soud Clear Soul                                                                                                    |       |
|            | ● 192163.1.15889<br>● 192163.1.15889<br>目得17:<br>「0000<br>「0000<br>「0000<br>「0000<br>「0000<br>「0000<br>「0000<br>「0000<br>「0000<br>「0000<br>「0000<br>「0000<br>「0000<br>「0000<br>「0000<br>「0000<br>「0000<br>「0000<br>「0000<br>」<br>「0000<br>」<br>「0000<br>」<br>「0000<br>」<br>「0000<br>」<br>「0000<br>」<br>「0000<br>」<br>「0000<br>」<br>「0000<br>」<br>「0000<br>」<br>「0000<br>」<br>「0000<br>」<br>「0000<br>」<br>「0000<br>」<br>「0000<br>」<br>」<br>「0000<br>」<br>」<br>「0000<br>」<br>」<br>「0000<br>」<br>」<br>「0000<br>」<br>」<br>「0000<br>」<br>」<br>「0000<br>」<br>」<br>「0000<br>」<br>」<br>「0000<br>」<br>」<br>「0000<br>」<br>」<br>「0000<br>」<br>」<br>「0000<br>」<br>」<br>「0000<br>」<br>」<br>」<br>「0000<br>」<br>」<br>」<br>「0000<br>」<br>」<br>」<br>」<br>「1000<br>」<br>」<br>」<br>」<br>「1000<br>」<br>」<br>」<br>」<br>「1000<br>」<br>」<br>」<br>」<br>「1000<br>」<br>」<br>」<br>」<br>「1000<br>」<br>」<br>」<br>」<br>」<br>」<br>」<br>」<br>」<br>」<br>」<br>」<br>」                                                                                                    | □ 自然後: 病薬 100 m 及進 320<br>甘物後世 7 次進文件 <u>新空 法病</u><br>件<br>次法区<br>登録示式 新空 保存 送流 Γ 約10世<br>一<br>律令知文件(深計)<br>建校区                                                                                                    |                                                                                   | Bask Tise Sand         Clear         Sand           (73)         (75 Kold         B58 Mold         B59 J           10.652         5         5                                                                                                    |       |

#### 3.2 Set module as STA (Station) to connect other Wi-Fi hot spots

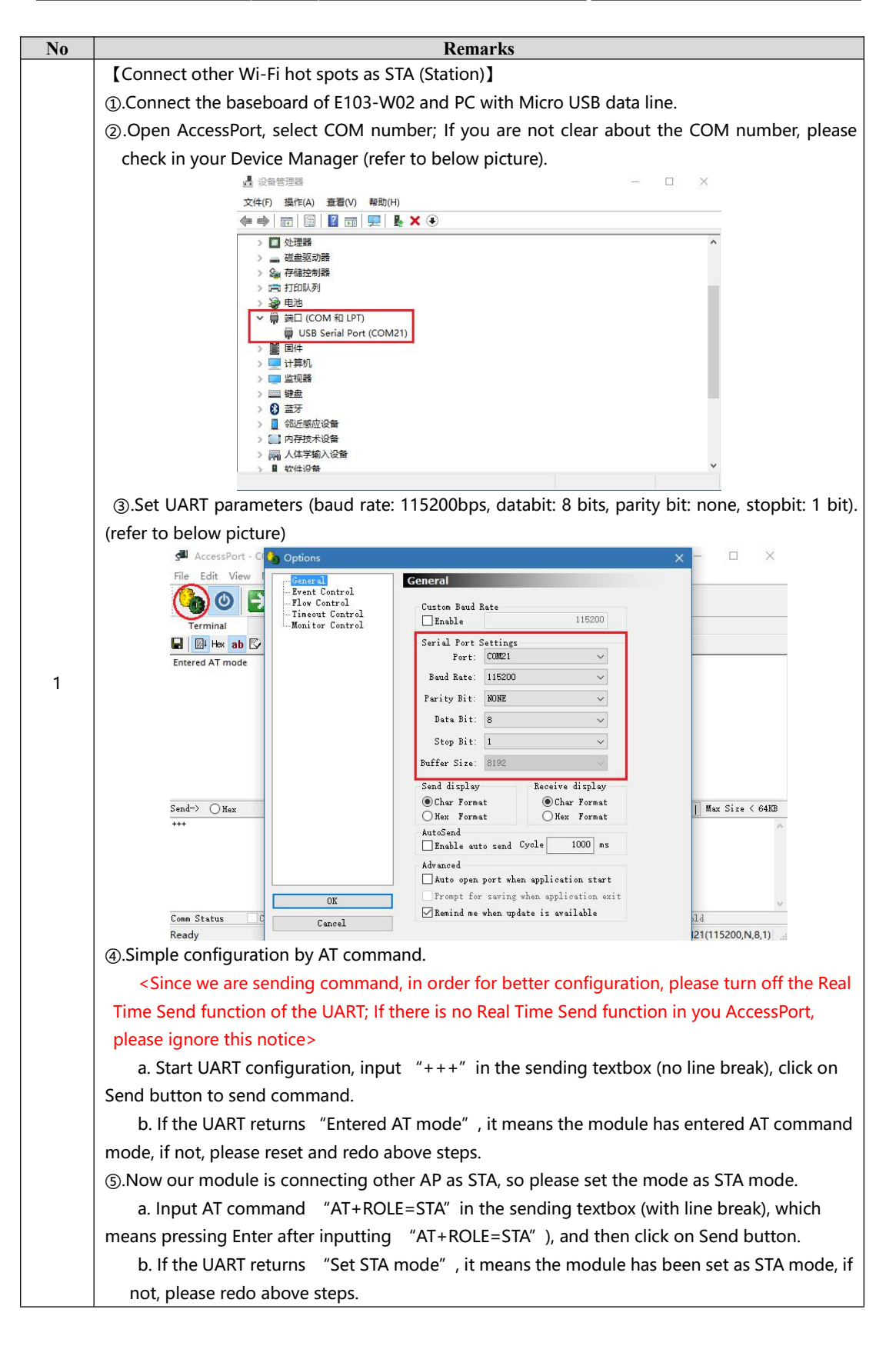

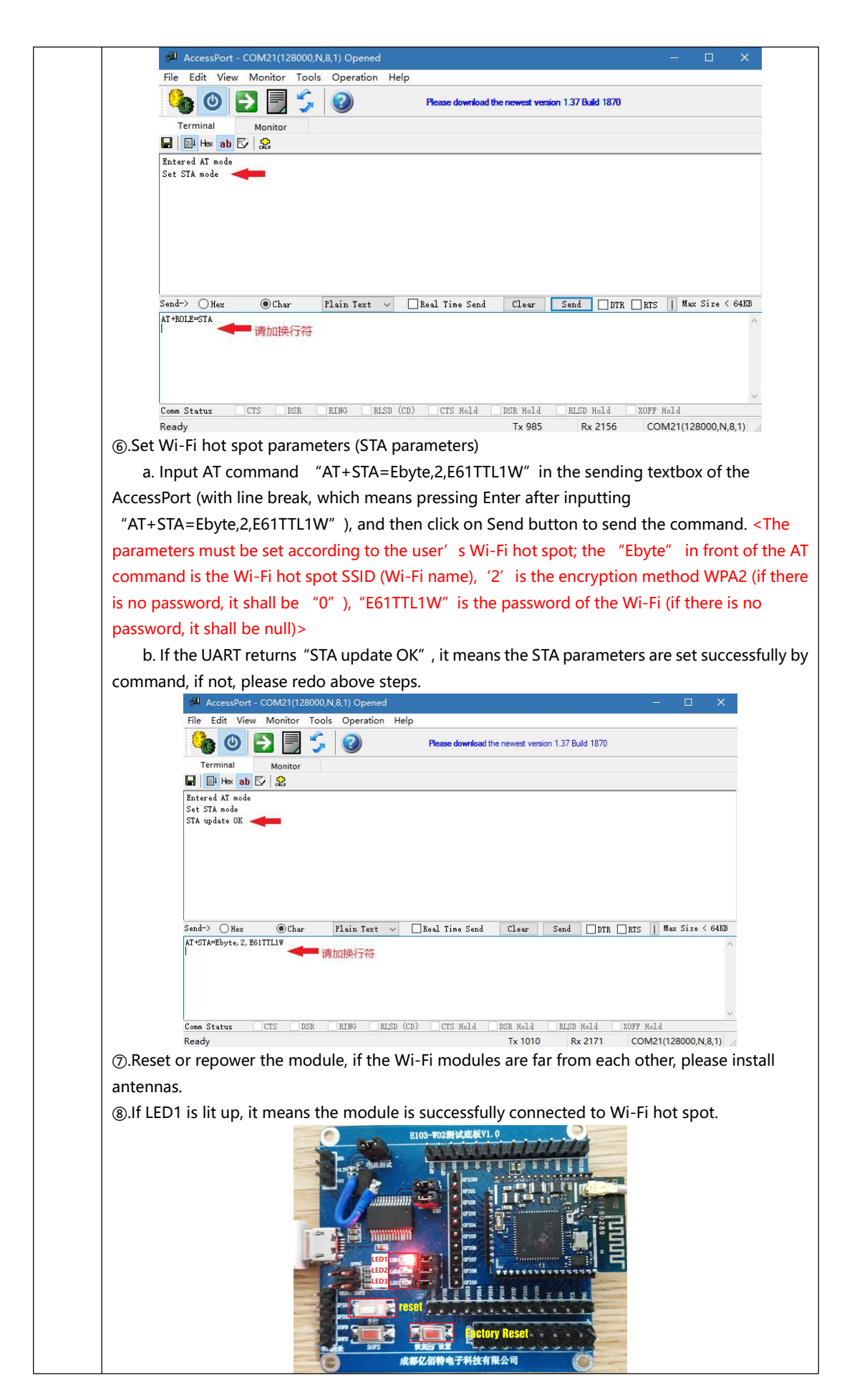

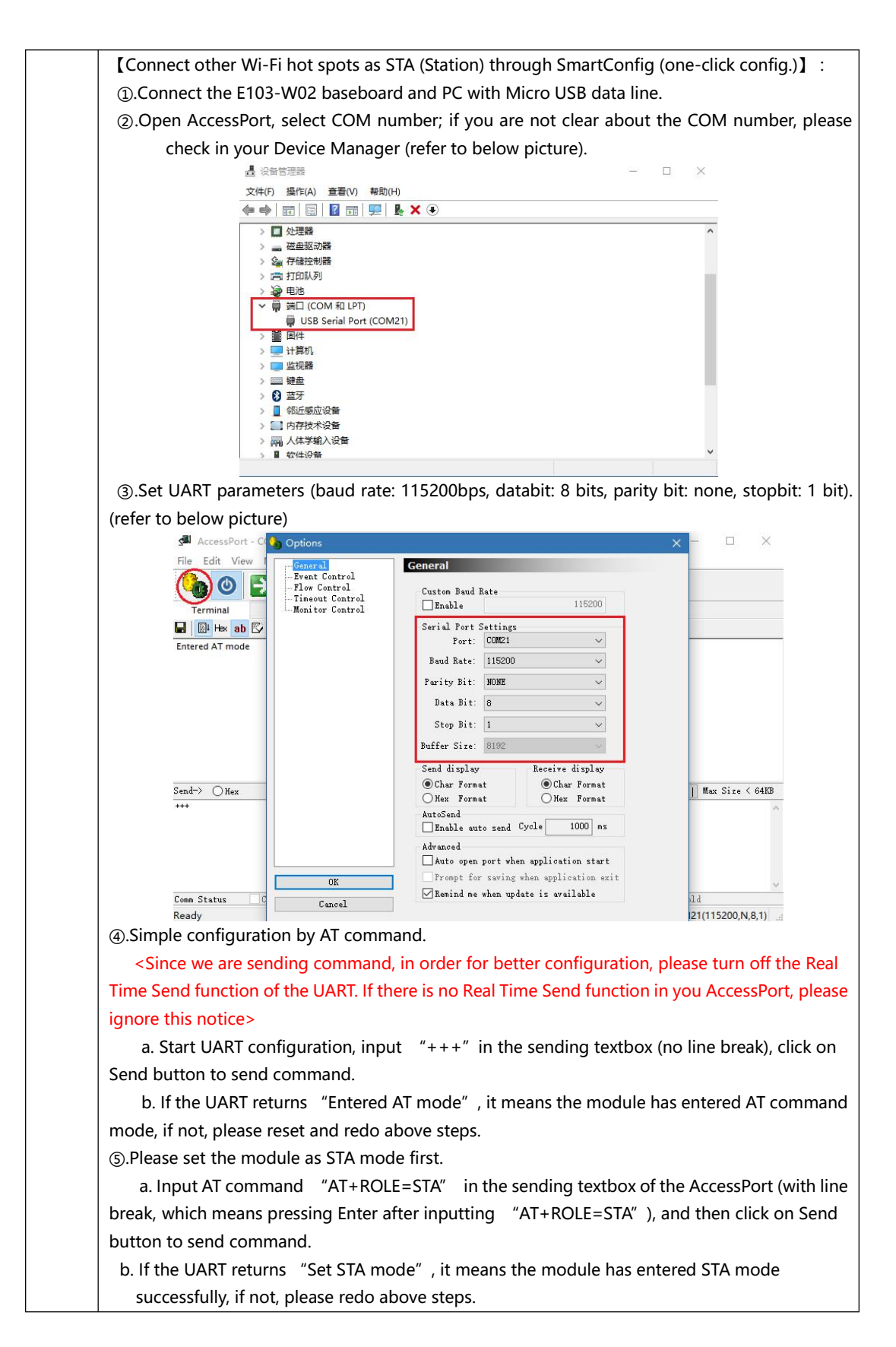

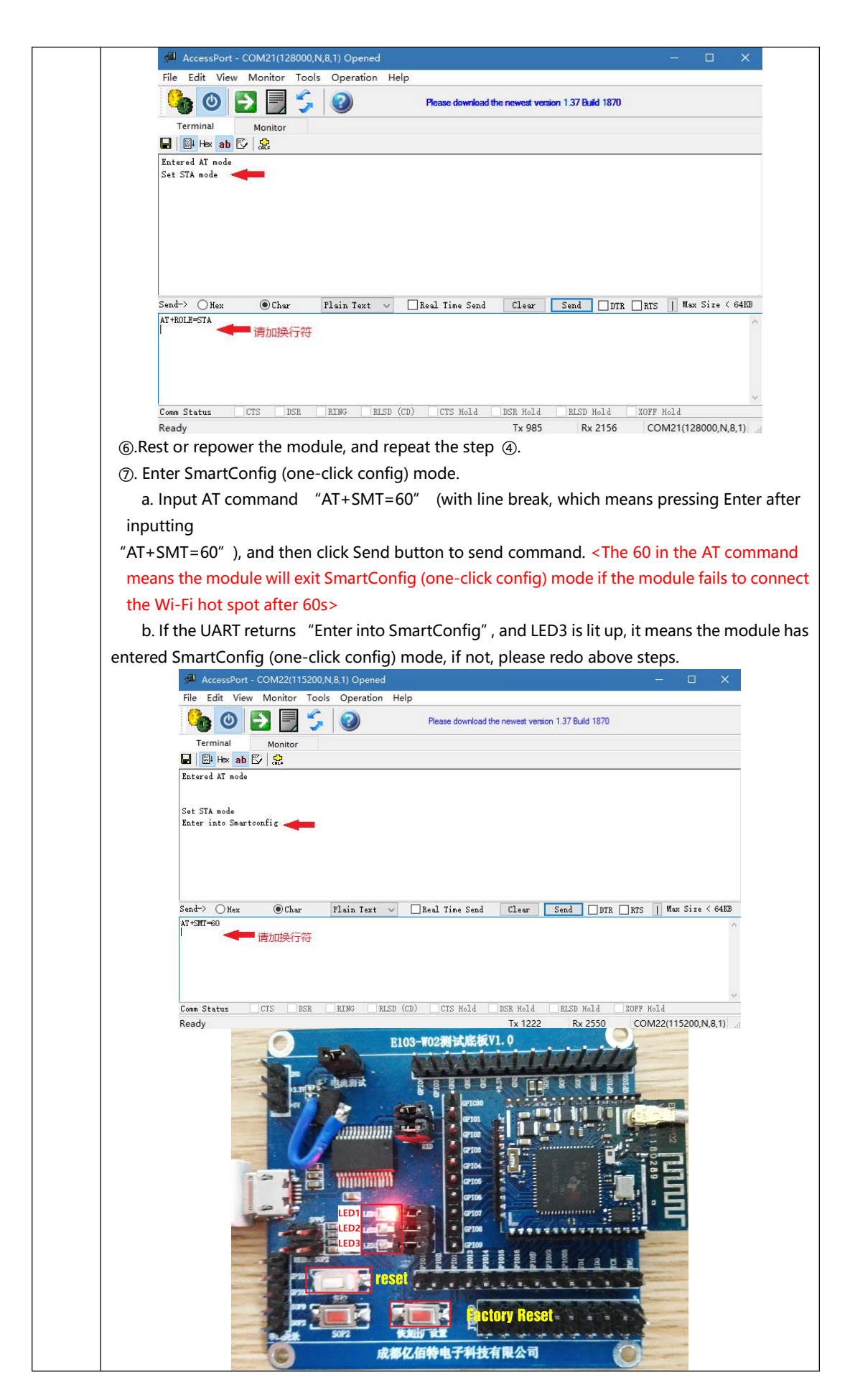

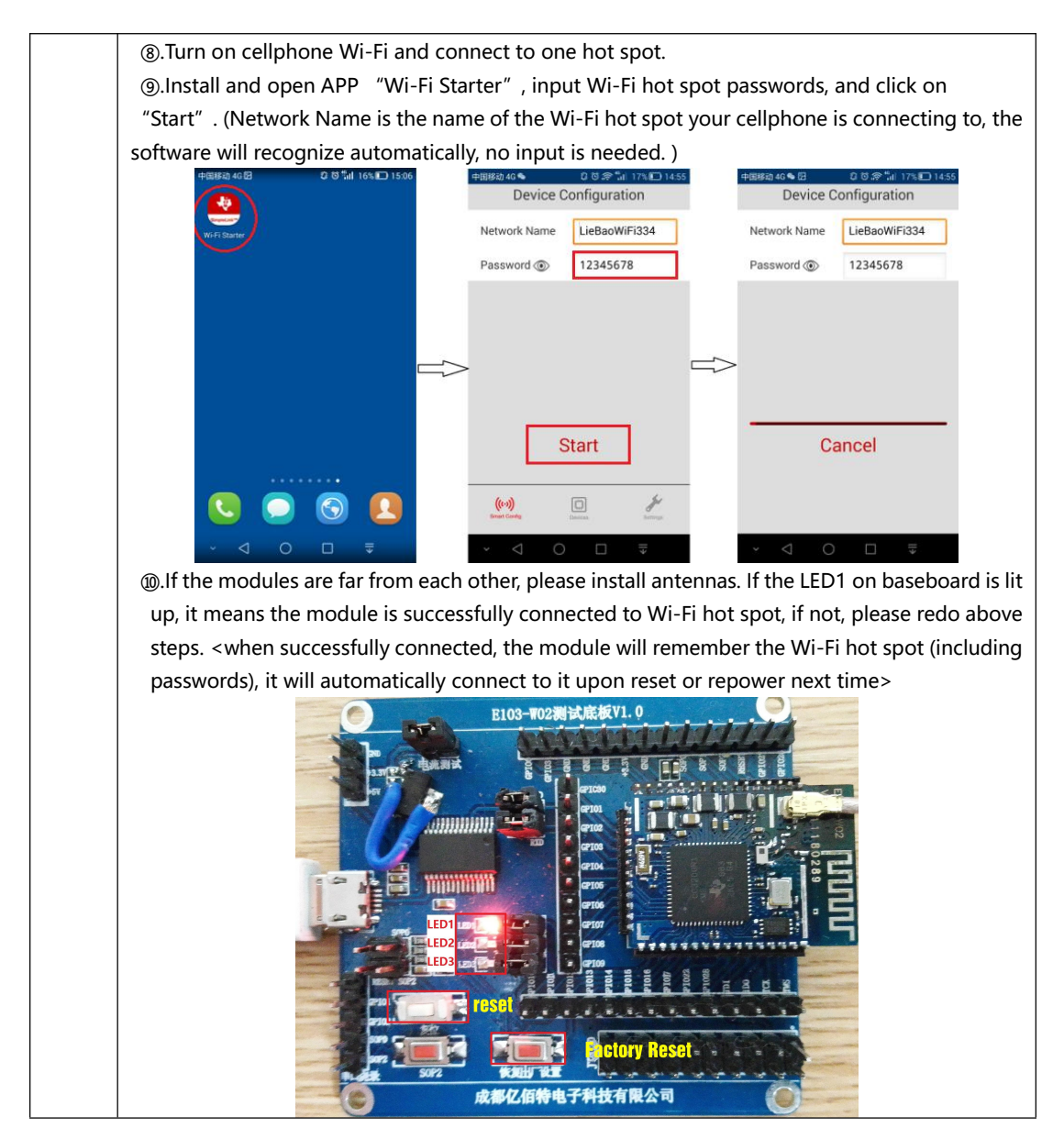

#### **3.3 Change UART baud rate**

| No                                             | Remark                                                                            |                |  |
|------------------------------------------------|-----------------------------------------------------------------------------------|----------------|--|
| 1                                              | E103-W02 Wi-Fi module supports 300 ~ 3000000bps UART baud rate.                   |                |  |
| 2                                              | By sending AT+UART command, the user can modify the UART parameters. For example: |                |  |
| 2                                              | AT+UART=115200, 8, 0,1                                                            |                |  |
| 3                                              | Please refer to AT command set for detailed command.                              |                |  |
| Baud rate 300 ~ 300000bps (default: 115200bps) |                                                                                   |                |  |
|                                                |                                                                                   | NONE (default) |  |
| Parity bit support                             |                                                                                   | EVEN           |  |
|                                                |                                                                                   | ODD            |  |
| Databit                                        |                                                                                   | 5 bits         |  |
|                                                |                                                                                   | 6 bits         |  |
|                                                |                                                                                   | 7 bits         |  |
|                                                |                                                                                   | 8 bits         |  |
| Stopbit                                        |                                                                                   | 1 bit          |  |
|                                                |                                                                                   | 2 bits         |  |

#### 3.4 Low power consumption configuration description

E103-W02

E103-W02

E103-W02

E103-W02 can be configured to four power consumption modes: **Active**, **Sleep**, **LPDS**, **Hibernate**. By sending AT+PM command, the user can configure the module to corresponding low power consumption mode. For example: AT+PM=1, 5.

| √(Active)/× | MCU |     |      |              | NET          | WAKEUP |              | REF CURRENT  |       |         |
|-------------|-----|-----|------|--------------|--------------|--------|--------------|--------------|-------|---------|
| (OFF)       | RTC | RAM | UART | GPIO         | CPU          |        | NET          | RXD          | AP    | STATION |
| Active      | V   | V   | V    | $\checkmark$ | $\checkmark$ | V      | -            | -            | 71mA  | 18mA    |
| Sleep       | √   | √   | √    | √            | ×            | √      | $\checkmark$ | V            | 68mA  | 16mA    |
| LPDS        | √   | √   | ×    | ×            | ×            | √      | √            | V            | 63mA  | 4.5mA   |
| Hibernate   | √   | ×   | ×    | ×            | ×            | ×      | ×            | $\checkmark$ | 4.6uA | 4.5uA   |

Mode 0: Active mode

All external devices of the module work normally. It is normal working normal, at this time, the module works with best performance and quickest response.

#### Mode 1: Sleep mode

It can be woken up by UART or network data packet, GPIO keeps output, the module will continue to operate from the point of entering sleep mode, the response time of wake up is shorter that in deepsleep model. Wake up method: UART RXD, network.

#### Mode 2: LPDS mode

The module enters LPDS mode, and the network part keeps operating, the GPIO output of the module is in high resistance state. It can be woken up by UART or network data packet, the wake up data packet is transparently transmitted normally. At this time, a short data will be sent to wake up the module before normally sending the data packet. The network data as received will be output through UART. Wake up method: UART RXD, network.

#### Mode 3: Hibernate mode

The module enters hibernate mode, the network and MCU are all in sleep mode, GPIO output high resistance state, it can only be woken up by UART data. The module will restart and operate. The power consumption could be lower than 5uA. Wake up method: UART RXD.

#### 4. Specification for networking

#### 4.1 Wi-Fi role

| No | Remark                                                                                                    |
|----|----------------------------------------------------------------------------------------------------|
| 1  | As physical connection, E103-W02 supports AP mode (router) and STATION (Wi-Fi device). At most 1 Wi-Fi device can be supported when module works at AP mode.     |
| 2  | As Socket, E103-W02 includes TCP Server, TCP Client and UDP. Based on TCP connection mechanism, if long time connection is needed, please use TCP heartbeat bag. |

#### 4.2 Networking model

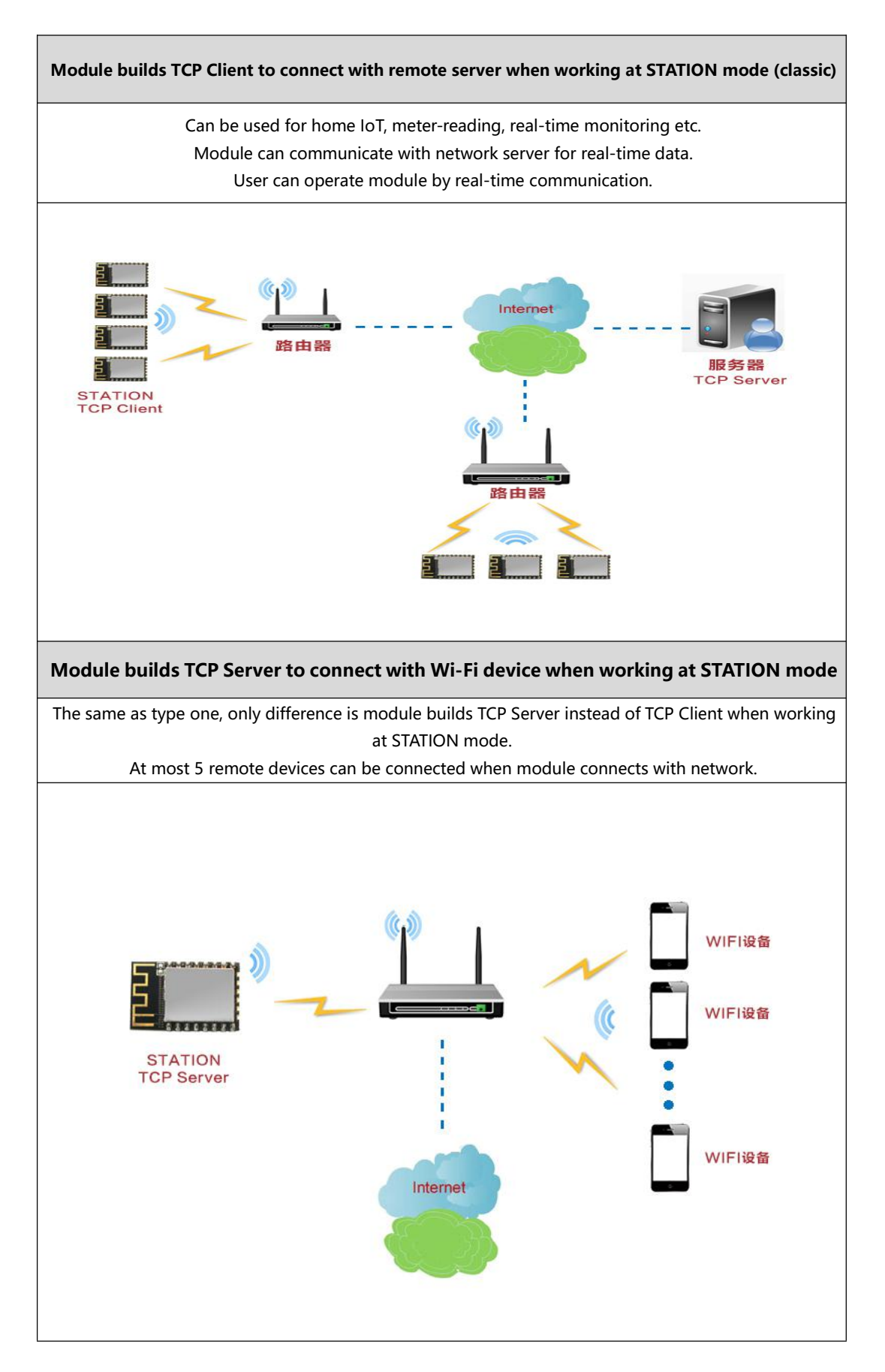

# 5. AT command

```
E103-W02
```

|   | +++ Enter AT command mode                                                               |                                               |  |  |  |
|---|-----------------------------------------------------------------------------------------|-----------------------------------------------|--|--|--|
|   |                                                                                         | Parameter specification:                      |  |  |  |
|   |                                                                                         | No parameter                                  |  |  |  |
|   | +++                                                                                     | Response:                                     |  |  |  |
|   |                                                                                         | Entered AT Command mode                       |  |  |  |
| 1 | Example: +++                                                                            |                                               |  |  |  |
|   | Notes: 1. Only by using such command to enter                                           | AT command mode, can we use AT command to     |  |  |  |
|   | operate.                                                                                |                                               |  |  |  |
|   | 2. After entering AT command mode, be                                                   | fore we can use such command to enter AT      |  |  |  |
|   | command mode again, we have to exit AT comr                                             | mand mode, reset or restart.                  |  |  |  |
|   | 3. When writing in the command, the Ac                                                  | cessPort must be set as not sending new line; |  |  |  |
|   | while writing in other command, the AT comma                                            | nd must be set as sending new line.           |  |  |  |
|   | AT+EXIT Exit AT command mode                                                            |                                               |  |  |  |
|   |                                                                                         | Parameter specification:                      |  |  |  |
| • |                                                                                         | No parameter                                  |  |  |  |
| 2 | AI+EXII                                                                                 | Response:                                     |  |  |  |
|   |                                                                                         | Exited AT Command mode                        |  |  |  |
|   | Example: AT+EXIT                                                                        |                                               |  |  |  |
|   | Notes: 1. All AT commands will be invalid after exiting AT command mode.                |                                               |  |  |  |
|   | AT+RST Reset                                                                            |                                               |  |  |  |
|   | AT+RST                                                                                  | Parameter specification:                      |  |  |  |
| 2 |                                                                                         | No parameter                                  |  |  |  |
| 5 |                                                                                         | Response:                                     |  |  |  |
|   |                                                                                         | Module rebooting                              |  |  |  |
|   | Example: AT+RST                                                                         |                                               |  |  |  |
|   | Notes: 1. It is similar to press rest button to exit AT command mode.                   |                                               |  |  |  |
|   | AT+RESTORE Restore factory settings                                                     |                                               |  |  |  |
|   |                                                                                         | Parameter specification:                      |  |  |  |
|   | AT+RESTORE                                                                              | No parameter                                  |  |  |  |
| 4 |                                                                                         | Response:                                     |  |  |  |
|   |                                                                                         | Restore OK                                    |  |  |  |
|   | Example: AT+RESTORE                                                                     |                                               |  |  |  |
|   | Notes: 1. After using such AT command, please reset or power down to reboot to make the |                                               |  |  |  |
|   | command into effect.                                                                    |                                               |  |  |  |
|   | AT+ROLE Setting mode (valid after reboot)                                               |                                               |  |  |  |
|   |                                                                                         | Parameter specification:                      |  |  |  |
| 5 |                                                                                         | mode:                                         |  |  |  |
|   |                                                                                         | Set as AP (Access Point), providing wireless  |  |  |  |
|   | AT+ROLE= <mode></mode>                                                                  | access service                                |  |  |  |
|   |                                                                                         | Set as STA (Station), similar as wireless     |  |  |  |
|   |                                                                                         | terminal                                      |  |  |  |
|   |                                                                                         | Kesponse:                                     |  |  |  |

|    |                                                                                                    | Set AP mode or                                                    |  |  |  |  |
|----|----------------------------------------------------------------------------------------------------|-------------------------------------------------------------------|--|--|--|--|
|    |                                                                                                    | Set STA mode                                                      |  |  |  |  |
|    | Example: AT+ROLE=AP                                                                                         |                                                                   |  |  |  |  |
|    | Notes: 1. After new mode set, it needs to be reset or repower.                                              |                                                                   |  |  |  |  |
|    | AT+ROLE=? Inquire port parameters                                                                           |                                                                   |  |  |  |  |
|    |                                                                                                    | Parameter specification:                                          |  |  |  |  |
| c  |                                                                                                    | No parameter                                                      |  |  |  |  |
| 0  | AT+ROLE=?                                                                                                   | Response:                                                         |  |  |  |  |
|    |                                                                                                    | Role=AP or                                                        |  |  |  |  |
|    |                                                                                                    | Role=STA                                                          |  |  |  |  |
|    | Example: AT+ROLE=?                                                                                          |                                                                   |  |  |  |  |
|    | AT+UART Set port parameters (valid after rel                                                                | poot)                                                             |  |  |  |  |
|    |                                                                                                    | Parameter specification:                                          |  |  |  |  |
|    |                                                                                                    | Baud : baud rate (can be 300-3000000bps)                          |  |  |  |  |
|    |                                                                                                    | Databit: databit                                                  |  |  |  |  |
| -  | AI+UARI= <baud>,<databit>,<parbit>,<sto< td=""><td>Parbit: parity bit</td></sto<></parbit></databit></baud> | Parbit: parity bit                                                |  |  |  |  |
| /  | pbit>                                                                                                    | Stopbit: stopbit                                                  |  |  |  |  |
|    |                                                                                                    | Response:                                                         |  |  |  |  |
|    |                                                                                                    | Uart Update OK                                                    |  |  |  |  |
|    | Example: AT+UART=115200,8,0,1                                                                               |                                                                   |  |  |  |  |
|    | Notes: 1. After new parameters set, it needs to be reset or repower.                                        |                                                                   |  |  |  |  |
|    | 2. The databit shall be set as 8 to transmi                                                                 | t Chinese character.                                              |  |  |  |  |
|    | AT+UART=? Inquire port parameters                                                                           |                                                                   |  |  |  |  |
|    |                                                                                                    | Parameter specification:                                          |  |  |  |  |
| 8  | AT+UART=?                                                                                                   | No parameter                                                      |  |  |  |  |
|    |                                                                                                    | Response:                                                         |  |  |  |  |
|    |                                                                                                    | Baud:115200 Databit:8 Parbit:0 Stopbit:1                          |  |  |  |  |
|    |                                                                                                    |                                                                   |  |  |  |  |
|    | AI +Ar Set Ar parameters (valid after reboot)                                                               |                                                                   |  |  |  |  |
|    |                                                                                                    | Parameter specification:                                          |  |  |  |  |
|    |                                                                                                    | SSID: Service set identifier <1~32Byte>                           |  |  |  |  |
|    |                                                                                                    | SecType: Encryption type (0: no password, 1:                      |  |  |  |  |
|    | AT+AP= <ssid>,<sectype>,&lt; Password&gt;</sectype></ssid>                                                  | WEP encryption, 2: WPA2 encryption)                               |  |  |  |  |
| 0  |                                                                                                    | Password: password <8~63Byte>                                     |  |  |  |  |
| 9  |                                                                                                    | Response:                                                         |  |  |  |  |
|    | Example: AT + AD = E102 M/02 2 1224E679                                                                     | AP Opdate OK                                                      |  |  |  |  |
|    | Example: AI + AP = E103-W02,2,12345678                                                                      |                                                                   |  |  |  |  |
|    | Notes: I. When setting open AP, Sectype Is 0, password Is null.                                             |                                                                   |  |  |  |  |
|    | 2. when setting wer encryption, password must be 5 or 13 upper/lower characters, or it                      |                                                                   |  |  |  |  |
|    | 3. After new mode, it needs to be rest or repower                                                           |                                                                   |  |  |  |  |
|    | AT+AP=? Inquire AP parameters                                                                               |                                                                   |  |  |  |  |
|    |                                                                                                    | Parameter specification:                                          |  |  |  |  |
|    |                                                                                                    | No parameter                                                      |  |  |  |  |
| 10 | AT+AP=?                                                                                                    | Response:                                                         |  |  |  |  |
|    |                                                                                                    | SSID:E103-W02 SecType <sup>-2</sup> Password <sup>-12345678</sup> |  |  |  |  |
|    | Example: AT+AP=?                                                                                            |                                                                   |  |  |  |  |
|    |                                                                                                    |                                                                   |  |  |  |  |

|    | AT+STA Set STATION parameters (valid after reboot)                                                            |                                          |  |  |  |  |  |
|----|----------------------------------------------------------------------------------------------------|------------------------------------------|--|--|--|--|--|
|    |                                                                                                    | Parameter specification:                 |  |  |  |  |  |
|    |                                                                                                    | SSID: Service set identifier <1~32Byte>  |  |  |  |  |  |
|    |                                                                                                    | SecType: Encryption type                 |  |  |  |  |  |
| 11 | AT+STA= <ssid>,<sectype>,&lt; Password&gt;</sectype></ssid>                                                   | Password: password <8~63Byte>            |  |  |  |  |  |
|    |                                                                                                    | Response:                                |  |  |  |  |  |
|    |                                                                                                    | STA Update OK                            |  |  |  |  |  |
|    | Example: AT+STA=Ebyte,2,E61TTL1W                                                                              |                                          |  |  |  |  |  |
|    | Notes: 1. When setting open STA, Sectype is 0, I                                                              | Password is null.                        |  |  |  |  |  |
|    | AT+STA=? Inquire STATION parameters                                                                           |                                          |  |  |  |  |  |
|    |                                                                                                    | Parameter specification:                 |  |  |  |  |  |
| 12 |                                                                                                    | No parameter                             |  |  |  |  |  |
| 12 | AT+STA=?                                                                                                    | Response:                                |  |  |  |  |  |
|    |                                                                                                    | SSID: Ebyte TYPE:2                       |  |  |  |  |  |
|    | Example: AT+STA=?                                                                                             |                                          |  |  |  |  |  |
|    | Notes: 1. For security, the password parameters                                                               | will not be displayed by response.       |  |  |  |  |  |
|    | AT+CHAN Set channel parameters (valid afte                                                                    | r reboot)                                |  |  |  |  |  |
|    |                                                                                                    | Parameter specification:                 |  |  |  |  |  |
| 13 | AT+CHAN= <channel></channel>                                                                                  | Channel: (1~12)                          |  |  |  |  |  |
|    |                                                                                                    | Response:                                |  |  |  |  |  |
|    |                                                                                                    | AP Channel Update OK                     |  |  |  |  |  |
|    | Example: AT+CHAN=11                                                                                           |                                          |  |  |  |  |  |
|    | AT+CHAN? Inquire channel parameters                                                                           |                                          |  |  |  |  |  |
|    |                                                                                                    | Parameter specification:                 |  |  |  |  |  |
| 14 | AT+CHAN?                                                                                                    | No parameter                             |  |  |  |  |  |
|    |                                                                                                    | Response:                                |  |  |  |  |  |
|    |                                                                                                    | AP Channel:11                            |  |  |  |  |  |
|    | Example: AT+CHAN?                                                                                             |                                          |  |  |  |  |  |
|    | AT+APIP Set IP parameters under AP mode (valid after reboot)                                                  |                                          |  |  |  |  |  |
|    |                                                                                                    | Parameter specification:                 |  |  |  |  |  |
|    |                                                                                                    | APIP: IP address under AP mode           |  |  |  |  |  |
| 15 |                                                                                                    | Mask: Subnet mask                        |  |  |  |  |  |
|    | AI+APIP= <apip>,<mask>,<gateway>,<dns< td=""><td>Gateway: Gateway address</td></dns<></gateway></mask></apip> | Gateway: Gateway address                 |  |  |  |  |  |
|    | >                                                                                                    | DNS : DNS server address                 |  |  |  |  |  |
|    |                                                                                                    | Response:                                |  |  |  |  |  |
|    |                                                                                                    | APIP Update OK                           |  |  |  |  |  |
|    | Example: AT+APIP=192.168.1.1,255.255.255.0,192.168.1.1,192.168.1.1                                            |                                          |  |  |  |  |  |
|    | AT+APIP=? Inquire IP parameters under AP                                                                      | mode                                     |  |  |  |  |  |
|    |                                                                                                    | Parameter specification:                 |  |  |  |  |  |
|    |                                                                                                    | No parameter                             |  |  |  |  |  |
| 16 | AT+APIP=?                                                                                                    | Response:                                |  |  |  |  |  |
|    |                                                                                                    | APIP: 192.168.1.1 Mask: 0.0.0.0 Gateway: |  |  |  |  |  |
|    |                                                                                                    | 0.0.0.0 DNS: 0.0.0.0                     |  |  |  |  |  |
|    | Example: AT+APIP=?                                                                                            |                                          |  |  |  |  |  |

|    | AT+STAIP Set IP parameters under STATION mode (valid after reboot)                                                                                                    |                                                                                                    |  |  |  |
|----|----------------------------------------------------------------------------------------------------|----------------------------------------------------------------------------------------------------|--|--|--|
| 17 | AT+STAIP= <ipmode>,<staip>,<mask>,<gat<br>eway&gt;,<dns></dns></gat<br></mask></staip></ipmode>                                                                                                    | Parameter specification:<br>IPMode : IP mode (DHCP or STATIC)<br>STAIP: IP address under STA mode<br>Mask: Subnet mask<br>Gateway: Gateway address<br>DNS : DNS server address<br>Response:<br>STAIP Update OK                                                                                                    |  |  |  |
|    | Example: AT+STAIP=DHCP,192.168.1.1,255.255.2                                                                                                    | 255.0,192.168.1.1,192.168.1.1                                                                                                    |  |  |  |
|    | AT+STAIP ? Inquire IP parameters under STAT                                                                                                    | ION mode                                                                                                    |  |  |  |
| 18 | AT+STAIP=?                                                                                                    | Parameter specification:<br>No parameter<br>Response:<br>STAIP: 192.168.1.1 Mask: 0.0.0.0<br>Gateway: 0.0.0 DNS: 0.0.0 JP Mode: DHCP                                                                                                    |  |  |  |
|    | Example: AT+STAIP=?                                                                                                    | Cateway.0.0.0 DNS. 0.0.0 IF Mode. DHCr                                                                                                    |  |  |  |
|    | Notes: 1. When IP Mode is set as DHCP, the Mas the values are all: 0.0.0.0                                                                                                    | k, Gateway and DNS settings will be invalid, and                                                                                                    |  |  |  |
|    | AT+SOCK Set protocol parameters (valid after reboot)                                                                                                    |                                                                                                    |  |  |  |
| 19 | AT+SOCK= <protocol>, <cs>, <remotelp>, <r<br>emotePort&gt;, <localport><br/>Example: AT+SOCK=TCP,SERVER,192.168.1.2,888<br/>Reminder: The module cannot proactively detec<br/>when the server is disconnected, the module is<br/>data, the module will detect and change to disc</localport></r<br></remotelp></cs></protocol> | Parameter specification:<br>Protocol: (TCP or UDP)<br>CS: (CLIENT or SERVER)<br>Remote IP: Remote IP address<br>Remote Port: Remote port number<br>Local Port: Local port number<br>Response:<br>Socket Update OK<br>87,8889<br>ct if the socket is disconnected, which means<br>still in connected status. After the user send any<br>onnected status. |  |  |  |
|    | AT+SOCK= ? Inquire protocol parameters                                                                                                    |                                                                                                    |  |  |  |
| 20 | AT+SOCK=?                                                                                                    | Parameter specification:<br>No parameter<br>Response:<br>Protocol: TCP CS:SERVER<br>RemoteIP:192.168.1.2 RemotePort:8887<br>LocalPort:8889                                                                                                    |  |  |  |
|    | 实例:AT+SOCK=?                                                                                                    |                                                                                                    |  |  |  |
|    | AT+SMT Enter SmartConfig mode (one-click                                                                                                    | config.)                                                                                                    |  |  |  |
| 21 | AT+SMT= <timeout></timeout>                                                                                                    | Parameter specification:<br>Timeout: Timeout and exit such mode (can be<br>0~255; 0: never exit, 1~255: exit after 1~255<br>seconds)                                                                                                    |  |  |  |

|                                                                               |                                                                                     | 1                                                |  |  |  |  |
|-------------------------------------------------------------------------------|-------------------------------------------------------------------------------------|--------------------------------------------------|--|--|--|--|
|                                                                               |                                                                                     | Response:                                        |  |  |  |  |
|                                                                               |                                                                                     | Enter into SmartConfig                           |  |  |  |  |
|                                                                               | Example: AT+SMT=20                                                                  |                                                  |  |  |  |  |
|                                                                               | Notes: 1. After entering SmartConfig mode (on                                       | e-click config.), cellphone APP can be used to   |  |  |  |  |
|                                                                               | configure the module and connect it to network quickly.                             |                                                  |  |  |  |  |
| 2. In order to exit this mode, it needs to wait for timeout and automatically |                                                                                     |                                                  |  |  |  |  |
|                                                                               | power down to reboot.                                                               |                                                  |  |  |  |  |
|                                                                               |                                                                                     | ka madula                                        |  |  |  |  |
|                                                                               | AT+STATUS=? Inquire the current status of the                                       | ne module                                        |  |  |  |  |
|                                                                               |                                                                                     | Parameter specification:                         |  |  |  |  |
|                                                                               |                                                                                     | No parameter                                     |  |  |  |  |
|                                                                               | AT+STATUS=?                                                                         | Response:                                        |  |  |  |  |
| 22                                                                            |                                                                                     | Wi-Fi Status: IP=192.168.1.1, Gateway=0.0.0.0    |  |  |  |  |
|                                                                               | Example: AT+STATUS=?                                                                |                                                  |  |  |  |  |
|                                                                               | AP mode: Print the IP and gateway of itself whe                                     | n not connected, print the IP and gateway of the |  |  |  |  |
|                                                                               | connected device when connected                                                     |                                                  |  |  |  |  |
|                                                                               | STA mode: Print "disconnected" when not co                                          | nnected print the IP and gateway of itself when  |  |  |  |  |
|                                                                               | connected                                                                           | ninected, print their and gateway of itsen when  |  |  |  |  |
|                                                                               |                                                                                     |                                                  |  |  |  |  |
|                                                                               | AT+PM Set power consumption parameters                                              | (Exit command mode is valid)                     |  |  |  |  |
|                                                                               |                                                                                     | Parameter specification:                         |  |  |  |  |
|                                                                               | AT+PM= <power mode="">,<delay></delay></power>                                      | Power Mode: Power consumption mode: (can         |  |  |  |  |
|                                                                               |                                                                                     | be 0, 1, 2, 3)                                   |  |  |  |  |
| 22                                                                            |                                                                                     | Delay: Wake up or enter low power                |  |  |  |  |
| 25                                                                            |                                                                                     | consumption delay time: $(2 \sim 240s)$          |  |  |  |  |
|                                                                               |                                                                                     | Response:                                        |  |  |  |  |
|                                                                               |                                                                                     | Power mode set OK                                |  |  |  |  |
|                                                                               | Evample: AT+PM=0.5                                                                  | Tower mode set or                                |  |  |  |  |
|                                                                               | Notes: 1. When Power Mode is set as 0. it will enter normal power consumption mode  |                                                  |  |  |  |  |
|                                                                               | Notes. 1. When Power Mode is set as 0, it will enter normal power consumption mode. |                                                  |  |  |  |  |
|                                                                               | AT+PM= ? Inquire power consumption parameters                                       |                                                  |  |  |  |  |
|                                                                               |                                                                                     | Parameter specification:                         |  |  |  |  |
| 24                                                                            |                                                                                     | No parameter                                     |  |  |  |  |
|                                                                               | AT+PM=?                                                                             | Response:                                        |  |  |  |  |
|                                                                               |                                                                                     | Power Mode:0 Set Delay:5                         |  |  |  |  |
|                                                                               | Example: AT+PM=?                                                                    |                                                  |  |  |  |  |
|                                                                               |                                                                                     |                                                  |  |  |  |  |
|                                                                               | AT+HTTP Set if turn on HTTP webpage function (valid after reboot)                   |                                                  |  |  |  |  |
|                                                                               |                                                                                     | Parameter specification:                         |  |  |  |  |
| 25                                                                            |                                                                                     | Switch: 0 (turned off) or 1 (turned on)          |  |  |  |  |
|                                                                               | AT+HTTP= <switch></switch>                                                          | Response:                                        |  |  |  |  |
|                                                                               |                                                                                     | Http status set OK                               |  |  |  |  |
|                                                                               | Example: AT+HTTP=1                                                                  |                                                  |  |  |  |  |
|                                                                               |                                                                                     |                                                  |  |  |  |  |
|                                                                               | AT+HTTP=? Inquire if HTTP webpage function is turned on                             |                                                  |  |  |  |  |
|                                                                               |                                                                                     | Parameter specification:                         |  |  |  |  |
| 20                                                                            |                                                                                     | No portemptor                                    |  |  |  |  |
| 26                                                                            | ΔT+HTTP=?                                                                           |                                                  |  |  |  |  |
|                                                                               |                                                                                     | Kesponse:                                        |  |  |  |  |
|                                                                               |                                                                                     | Http Status: 1                                   |  |  |  |  |
|                                                                               | Example: AT+HTTP=?                                                                  |                                                  |  |  |  |  |

|    | AT+VER= ? Inquire module version                                                             |                                                 |  |  |  |
|----|----------------------------------------------------------------------------------------------|-------------------------------------------------|--|--|--|
| 27 |                                                                                              | Parameter specification:                        |  |  |  |
|    |                                                                                              | No parameter                                    |  |  |  |
| 21 | AT+VER=?                                                                                     | Response:                                       |  |  |  |
|    |                                                                                              | E103-W02 V1.1                                   |  |  |  |
|    | Example: AT+VER=?                                                                            |                                                 |  |  |  |
|    | AT+MAC=? Inquire MAC version                                                                 |                                                 |  |  |  |
|    |                                                                                              | Parameter specification:                        |  |  |  |
|    |                                                                                              | No parameter                                    |  |  |  |
| 28 | AT+MAC=?                                                                                     | Response:                                       |  |  |  |
|    |                                                                                              | MAC address                                     |  |  |  |
|    | Example: AT+MAC=?                                                                            |                                                 |  |  |  |
|    | Return: 7cec79378316                                                                         |                                                 |  |  |  |
|    | AT+ONENETUNI OneNET device login parameter                                                   | er configuration ( referring to E103-W02 OneNET |  |  |  |
|    | transparent transmission on cloud platforms d                                                | atasheet )                                      |  |  |  |
|    |                                                                                              | Parameter specification:                        |  |  |  |
|    |                                                                                              | ON/OFF : ON (turned off) OFF (turned on) ,      |  |  |  |
|    |                                                                                              | Invalid parameter if OFF ( default OFF )        |  |  |  |
|    |                                                                                              | P_ID: OneNET ID                                 |  |  |  |
| 29 |                                                                                              | A_Info: OneNET device authentication            |  |  |  |
|    |                                                                                              | information                                     |  |  |  |
|    |                                                                                              | S_name:OneNET product script file name          |  |  |  |
|    |                                                                                              | Response:                                       |  |  |  |
|    |                                                                                              | OneNET Uni Set OK                               |  |  |  |
|    | Example : AT+ONENETUNI=ON,97562,02,ebyte                                                     | _lua or AT+ONENETUNI=OFF                        |  |  |  |
|    | Return : OneNET Uni Set OK                                                                   |                                                 |  |  |  |
|    | AT+ONENETUNI=? OneNET device login param                                                     |                                                 |  |  |  |
|    |                                                                                              | Parameter specification:                        |  |  |  |
|    |                                                                                              | No parameter                                    |  |  |  |
| 30 | AT+ONENETONI= ?                                                                              | Response:                                       |  |  |  |
|    |                                                                                              | status: ON P_ID:97562 AU_Info:02                |  |  |  |
|    |                                                                                              | S_Name: ebyte_lua                               |  |  |  |
|    | Example : AT+ONENETUNI= ?                                                                    |                                                 |  |  |  |
|    | AT+ONENETADD OpeNET device reception device                                                  | .02 S_Name.ebyte_tua                            |  |  |  |
|    | ATTONENETADD ONENET device reception device                                                  |                                                 |  |  |  |
|    |                                                                                              | Index rad device to Group index number(loss     |  |  |  |
|    |                                                                                              | than 20.)                                       |  |  |  |
|    |                                                                                              | deviceID : OneNET device ID of recention        |  |  |  |
| 21 | AT+ONENETADD= <index>,<deviceid>,<apikey< td=""><td>device</td></apikey<></deviceid></index> | device                                          |  |  |  |
| 51 | >                                                                                            | Anikey: OneNET APIkey of recention device       |  |  |  |
|    |                                                                                              | Response                                        |  |  |  |
|    |                                                                                              | Add Success                                     |  |  |  |
|    | Example : AT+ONENETADD=0 17502768 pv7\/C                                                     | DnnBGhT=7X0Bl6ogoaEdb2l=                        |  |  |  |
|    | Return · Add Success                                                                         |                                                 |  |  |  |
|    | AT+ONENETDEL Delete current OneNET reception device after delete the corresponding de        |                                                 |  |  |  |
|    | can not receive the data from the device                                                     |                                                 |  |  |  |
|    |                                                                                              | Parameter specification:                        |  |  |  |
|    |                                                                                              |                                                 |  |  |  |
| 22 |                                                                                              | Index :add device to Group index number( less   |  |  |  |

|    | 1                                                                                                    |                                                       |  |  |  |  |
|----|----------------------------------------------------------------------------------------------------|-------------------------------------------------------|--|--|--|--|
|    |                                                                                                    | Response:                                             |  |  |  |  |
|    |                                                                                                    | Delete Success                                        |  |  |  |  |
|    | Example : AT+ONENETDEL=0                                                                                                    |                                                       |  |  |  |  |
|    | Return : Delete Success                                                                                                    |                                                       |  |  |  |  |
|    | AT+ONENETSEL Inquire current index number re                                                                                                    | eception device information                           |  |  |  |  |
|    |                                                                                                    | Parameter specification:                              |  |  |  |  |
|    |                                                                                                    | Index :add device to Group index number( less         |  |  |  |  |
|    |                                                                                                    | than 20 )                                             |  |  |  |  |
|    |                                                                                                    | Response:                                             |  |  |  |  |
|    | AT+ONENETSEL= <index></index>                                                                                                    | Deviece ID: 17502768                                  |  |  |  |  |
| 33 |                                                                                                    | APIKev: pvZVOnnBGhT=7X0Bl6ogoaEdh2I=                  |  |  |  |  |
|    |                                                                                                    | (device available)                                    |  |  |  |  |
|    |                                                                                                    | or Deviece ID: - APIKey: - ( no index                 |  |  |  |  |
|    |                                                                                                    | information )                                         |  |  |  |  |
|    | Example : AT+ONENETSEL=0                                                                                                    | information)                                          |  |  |  |  |
|    | Return : Deviece ID: 17502768 APIKey: pv7//On                                                                                                    | nBGhT=7X0Bl6ogoaEdh2l=                                |  |  |  |  |
|    | AT+ONENETIPPOPT Configure OneNET commun                                                                                                    | nication server address ( It is recommended that      |  |  |  |  |
|    | users do not change it )                                                                                                    | incation server address ( it is recommended that      |  |  |  |  |
|    |                                                                                                    | Parameter specification:                              |  |  |  |  |
|    |                                                                                                    | RemotelD: ID address                                  |  |  |  |  |
| 24 |                                                                                                    | PermetePort : communication server address            |  |  |  |  |
| 54 |                                                                                                    | Posponso:                                             |  |  |  |  |
|    | Kenioteron >                                                                                                    | OpeNET Remetals Part set OK                           |  |  |  |  |
|    |                                                                                                    |                                                       |  |  |  |  |
|    | Example : AI + ONENETIPPORT = 183.230.40.33,80                                                                                                    |                                                       |  |  |  |  |
|    | Keturn : OneNET RemotelpPort set OK                                                                                                    |                                                       |  |  |  |  |
|    | AT+ONENETIPPORT= ? Inpuire OneNET commu                                                                                                    |                                                       |  |  |  |  |
|    |                                                                                                    | Parameter specification:                              |  |  |  |  |
|    |                                                                                                    | No parameter                                          |  |  |  |  |
| 35 | AT+ONENETIPPORT= ?                                                                                                    | Response:                                             |  |  |  |  |
|    |                                                                                                    | OneNET RemotelP:183.230.40.33                         |  |  |  |  |
|    |                                                                                                    | RemotePort:80                                         |  |  |  |  |
|    | Example : AT+ONENETIPPORT=?                                                                                                    |                                                       |  |  |  |  |
|    | Return : OneNET RemotelP:183.230.40.33 Remo                                                                                                    | otePort:80                                            |  |  |  |  |
|    | AT+KEEPALIVE Configure heartbeat packet infor                                                                                                    | mation,when decive is a TCP client , if               |  |  |  |  |
|    | no data transmission during heartbeat cycle , the second second | he device will transmit specified heartbeat packet    |  |  |  |  |
|    | to the connected server. The contents can onl                                                                                                    | y be Hex data(Defaults 01 02 03 04 05)                |  |  |  |  |
|    |                                                                                                    | Parameter specification:                              |  |  |  |  |
|    |                                                                                                    | ON/OFF : ON (turned off) OFF (turned on) ,            |  |  |  |  |
|    |                                                                                                    | Invalid parameter if OFF ( default OFF )              |  |  |  |  |
|    |                                                                                                    | < Period >:heartbeat cycle,unit/second                |  |  |  |  |
| 36 | AT+KEEPALIVE= <on off="">,<period>,<len>&lt;1</len></period></on>                                                                                                    | (1~300)                                               |  |  |  |  |
|    | nfo>                                                                                                    | <len>:length of the heartbeat packet (1~31)</len>     |  |  |  |  |
|    |                                                                                                    | <info>:contents of heartbeat packet( less than</info> |  |  |  |  |
|    |                                                                                                    | 32 16 hexadecimal numbers )                           |  |  |  |  |
|    |                                                                                                    | Response:                                             |  |  |  |  |
|    |                                                                                                    | Keepalive set OK                                      |  |  |  |  |
|    | Example : AT+KEEPALIVE=ON,50,5 , 001122334                                                                                                    | 4 or AT+KEEPALIVE=OFF                                 |  |  |  |  |
|    | Return : Keepalive set OK                                                                                                    |                                                       |  |  |  |  |
|    | AT+KEEPALIVE= ? Inquire heartbeat packet information                                                                                                    |                                                       |  |  |  |  |
|    |                                                                                                    | Parameter specification:                              |  |  |  |  |

|    |                                                        | No parameter                                         |  |  |
|----|--------------------------------------------------------|------------------------------------------------------|--|--|
|    | AT+KEEPALIVE= ?                                        | Response:                                            |  |  |
| 37 |                                                        | Keepalive status: ON Period:50                       |  |  |
|    |                                                        | InfoPkt:Ebyte_E103-W02                               |  |  |
|    | Example : AT+KEEPALIVE= ?                              |                                                      |  |  |
|    | Return : Keepalive status: ON Period:50 Len:5 In       | foPkt:0102030405                                     |  |  |
|    | AT+REGPKT Configure registration packet info           | rmation,when decive is a TCP client , if             |  |  |
|    | it is opened , the device will transmit a registration | on packet to server after connecting. The contents   |  |  |
|    | can only be Hex data(Defaults 0A 0B 0C 0D 0E)          |                                                      |  |  |
|    |                                                        | Parameter specification:                             |  |  |
|    |                                                        | ON/OFF : ON (turned off) OFF (turned on) ,           |  |  |
|    |                                                        | Invalid parameter if OFF ( default OFF )             |  |  |
|    |                                                        | <len>:length of the registration packet</len>        |  |  |
| 38 | AT+REGPKT= <on off="">,<len>,<info></info></len></on>  | (1~31)                                               |  |  |
|    |                                                        | <info>:contents of registration packet ( less</info> |  |  |
|    |                                                        | than 32 16 hexadecimal numbers )                     |  |  |
|    |                                                        | Response:                                            |  |  |
|    |                                                        | RegPkt info set OK                                   |  |  |
|    | Example:AT+REGPKT=ON,5,0A0B0C0D0E 或者 AT+REGPKT=OFF     |                                                      |  |  |
|    | Return : RegPkt info set OK                            |                                                      |  |  |
|    | AT+REGPKT=? Inquire registration packet information    |                                                      |  |  |
|    |                                                        | Parameter specification:                             |  |  |
| 39 | AT+REGPKT= ?                                           | No parameter                                         |  |  |
|    |                                                        | Response:                                            |  |  |
|    |                                                        | RegPkt status: ON RegPkt:www.cdebyte.com             |  |  |
|    | Example : AT+REGPKT=?                                  |                                                      |  |  |
|    | Return : RegPkt status: ON Len:5 RegPkt:0A0B0C0D0E     |                                                      |  |  |

#### 6. Customization

#### E103-W02

 $\bigstar$  Please contact us for customization.

 $\star$ Ebyte has established profound cooperation with various well-known enterprises.

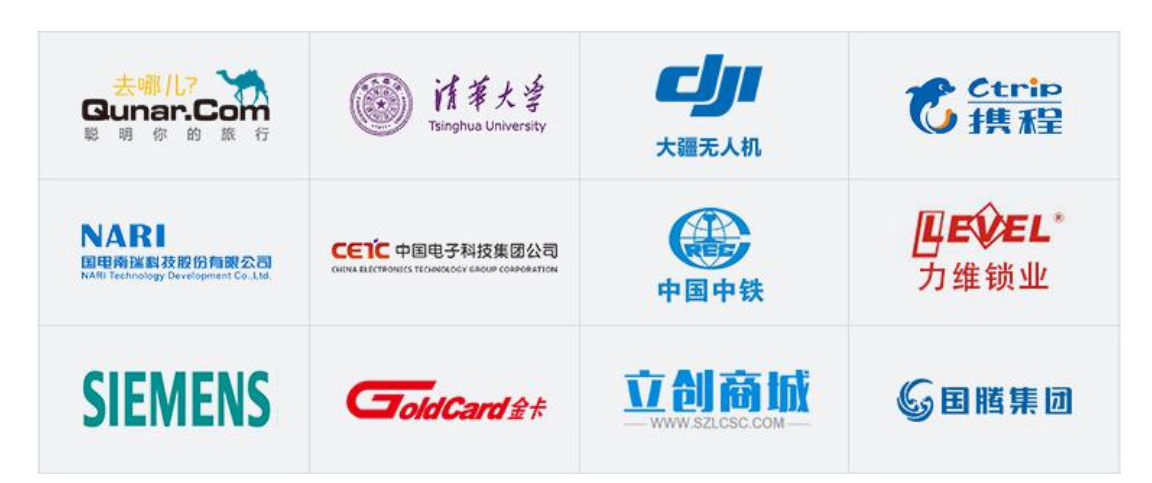

#### 7. About us

#### E103-W02

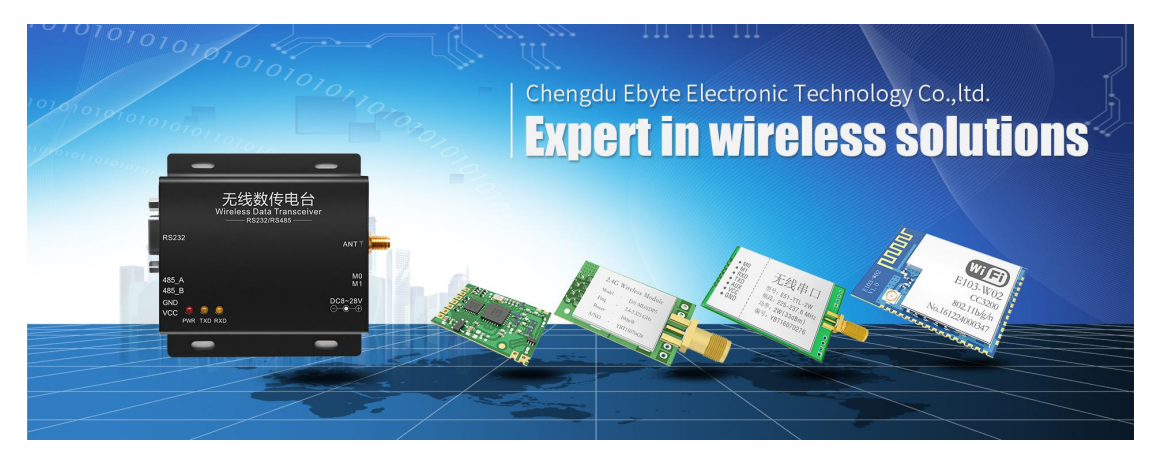

Chengdu Ebyte Electronic Technology Co., Ltd. (Ebyte) is specialized in wireless solutions and products.

- •We research and develop various products with diversified firmware;
- •Our catalogue covers WiFi, Bluetooth, Zigbee, PKE, wireless data transceivers & etc.;
- •With about one hundred staffs, we have won tens of thousands customers and sold millions of products;
- •Our products are being applied in over 30 countries and regions globally;
- •We have obtained ISO9001 QMS and ISO14001 EMS certifications;
- •We have obtained various of patents and software copyrights, and have acquired FCC, CE, RoHs & etc.